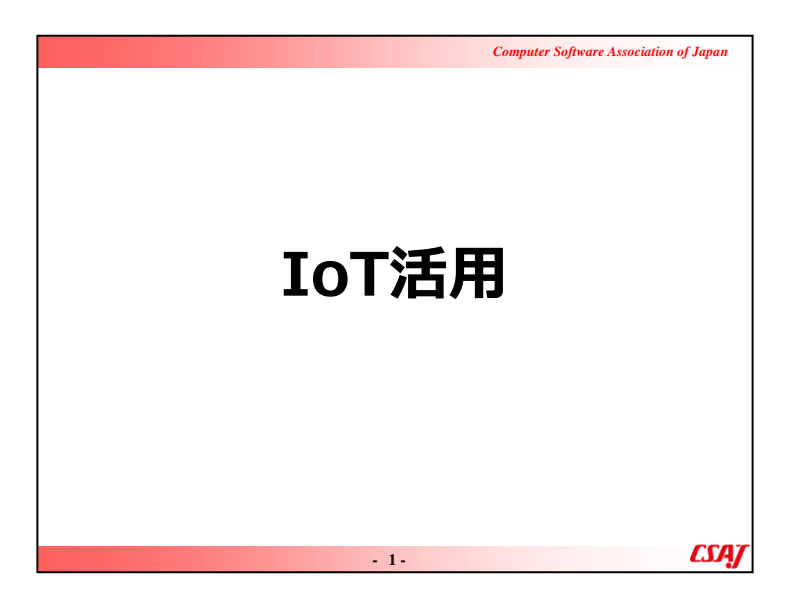

|                                                     | Computer Software Association of Japan |
|-----------------------------------------------------|----------------------------------------|
| 目次(1)                                               | 1-3章はE-Learning                        |
|                                                     | 7                                      |
| 4-1.101 Cよく使用される組込バート<br>4-2. Arduinoとは             |                                        |
| 4-3. Arduino IDEのダウンロードとインスト<br>4-4. Arduinoのメニュー画面 | ール15<br>16                             |
| 4-5. Arduinoのスケッチ例と動作検証                             |                                        |
| 4-6. Arduinoとフレットホートによる配線<br>4-7. ブレッドボードの通電箇所      |                                        |
| 4-8. Arduinoにおける回路設計<br>4-9. Arduinoにおけるオームの注則      | 21<br>27                               |
| 演習1 Arduinoを使った電気回路の設計                              |                                        |
|                                                     |                                        |
| . 2.                                                | CSA7                                   |

|                         | Computer Software Association of Japan |
|-------------------------|----------------------------------------|
| 目次(2)                   |                                        |
| 第5章 組込ボードとセンサ           |                                        |
| 5-1. センサ                |                                        |
| 5-2. 環境センサ              |                                        |
| 5-3. 入力モジュール            | 34                                     |
| 5-4. 出力モジュール            |                                        |
| 演習2 Arduinoとセンサを使った回路設計 |                                        |
| 第6章 IoTのセキュリティ          |                                        |
| 6-1. IoTデバイスを標的としたマルウェア | 41                                     |
| 6-2. Miraiウィルス          | 42                                     |
| 6-3. IoTセキュリティガイドライン    | 45                                     |
| 6-4. IoTセキュリティガイドラインの目的 | 46                                     |
| 6-5. サービス提供者のための指針      | 47                                     |
| 6-6. 一般利用者のための指針        | 48                                     |
| - 3-                    | LSA)                                   |

|                            | Computer Software Association of Japan |
|----------------------------|----------------------------------------|
| 目次(3)                      |                                        |
| 第7章 IoTプラットフォームを使ったデータ     | 通信                                     |
| 7-1. IoTプラットフォームの例         | 50                                     |
| 7-2. IoTプラットフォーム sakura.io | 52                                     |
| 7-3. sakura.ioの特徴          | 53                                     |
| 7-4. さくらのLTE通信モジュール        | 54                                     |
| 7-5. さくらの通信モジュールの位置付け      | 57                                     |
| 7-6. sakura.ioの物理的構成       | 59                                     |
| 7-7. IoTシステムの物理的構成         | 60                                     |
| 7-8. sakura.io 料金と通信ポイント   | 62                                     |
| 7-9. ポイント管理例               | 63                                     |
| 7-10. ライブラリとマニュアル          | 64                                     |
| 7-11. ログインとプロジェクト          | 65                                     |
| 7-12. 基本的な考え方              | 67                                     |
| 7-13. コード例                 | 68                                     |
| - 4-                       | <u>CSAJ</u>                            |

|                           | Computer Software Association of Japan |
|---------------------------|----------------------------------------|
| 目次(4)                     |                                        |
| 第7章 IoTプラットフォームを使ったデータ通   | 值信                                     |
| 7-14. 連携サービス              | 69                                     |
| 7-15. WebSocket           | 70                                     |
| 7-16.データ形式                | 71                                     |
| 7-17. JSON例(データが単数)       | 72                                     |
| 7-18. JSON例(データが複数)       | 73                                     |
| 7-19. 連携サービスの作成           | 74                                     |
| 7-20. WebSocketのURLとToken | 75                                     |
| 7-21. JSON例(データが単数)       | 76                                     |
| 7-22. JSON例(データが複数)       | 77                                     |
| 7-23. 開発ツール Node-RED      | 78                                     |
| 演習3 さくらLTEモジュールの回路設計と利    | 川活用80                                  |
| 演習4 総合演習                  | 81                                     |
|                           |                                        |
| - 5-                      | LSAT                                   |

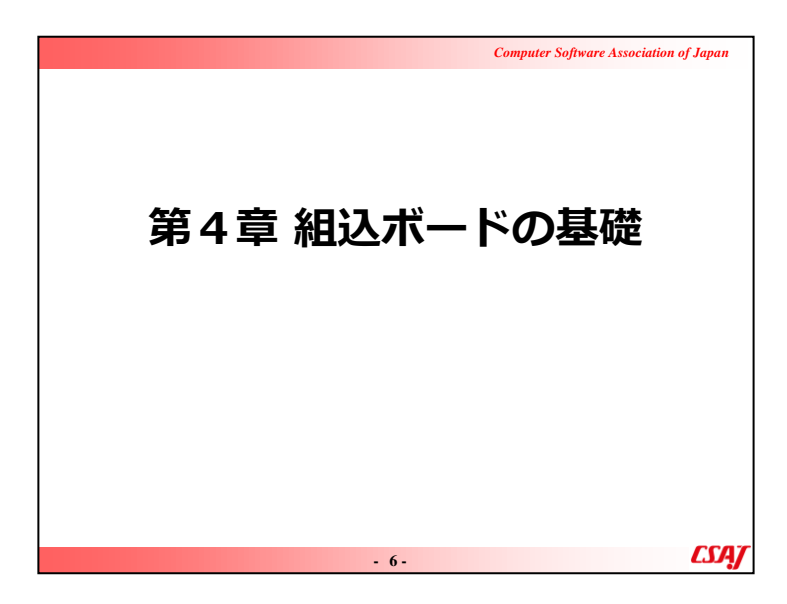

目的:

組込ボードとセンサの基本的な取り扱い方(特に組込ボードを中心)を学ぶ。

ゴール:

・組込ボードの1つであるArduinoをIDEから利用できる。 ・ブレットボードを使って基本的な配線ができる。

|                                                           | Computer Software Association of Japan                                                                                                    |
|-----------------------------------------------------------|----------------------------------------------------------------------------------------------------|
| 4-1. IoTで使用る                                              | される組込ボードの例                                                                                                    |
| Arduino                                                   | Raspberry Pi                                                                                                    |
|                                                           |                                                                                                    |
| WHAT IS ARDUINO?                                          | Assessment File Contraction of the Contraction of the Contraction of t |
| ADD CLAAN ODWATE CON                                      |                                                                                                    |
| ARBUIND     ARBUIND     ARBUIND     COLONING     COLONING |                                                                                                    |
| BUILD A SIMPLE BOB LED<br>COLOR DEFECTOR WITH<br>ARDUNO   |                                                                                                    |
|                                                           |                                                                                                    |

組み込みボードの例を説明する。ここでは、Arduino、 RasberryPiについて説明する。

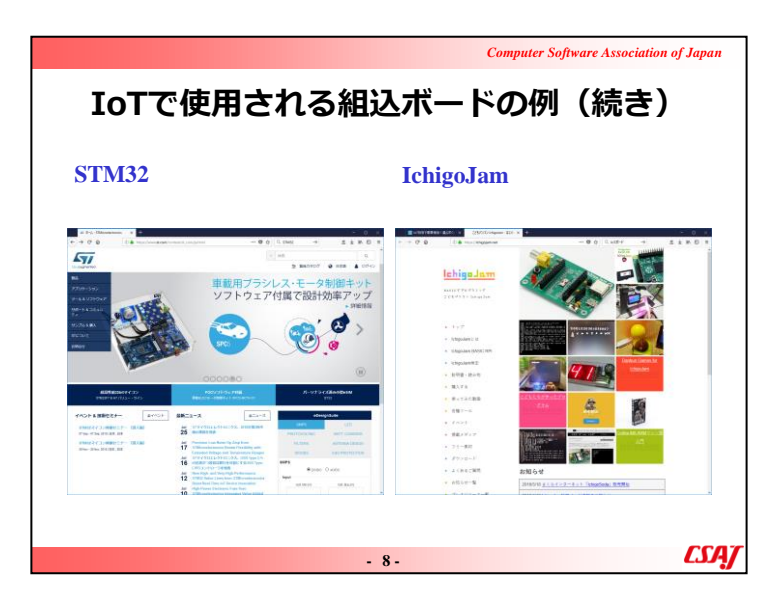

組み込みボードの例を説明する。(続き)ここでは、STM32、 IchigoJamについて説明する。

#### **IoTで使用される組込ボードの例(続き)** 単独で開発が可能なRaspberry Pi(※初期設定時のみにPCが必要) シングルボードコンピュータ≒PC OS:Linux(DebianベースのRasbianなど) ディスプレイやキーボードをつないでPCと同じように開発 様々なプログラミング言語が利用可(C、C++、Python、Node.jsなど) 良くも悪くもPCと同じ開発環境

母艦(PC)からプログラムを書き込むArduino
 ワンボードマイコン
 OS非搭載(その分、省電力)
 母艦のPCにインストールした「Arduino IDE」からプログラムを書き込む
 C言語風のArduino言語を利用
 ライブラリを読み込めば簡単に実現ができる開発環境

ヘッダーを意識せずにTCP/IP通信が可能
 - 9-

Computer Software Association of Japan

LSA/

▼説明の流れ

Raspberry Piについての説明を行なった後に、Arduinoの紹介に入る。

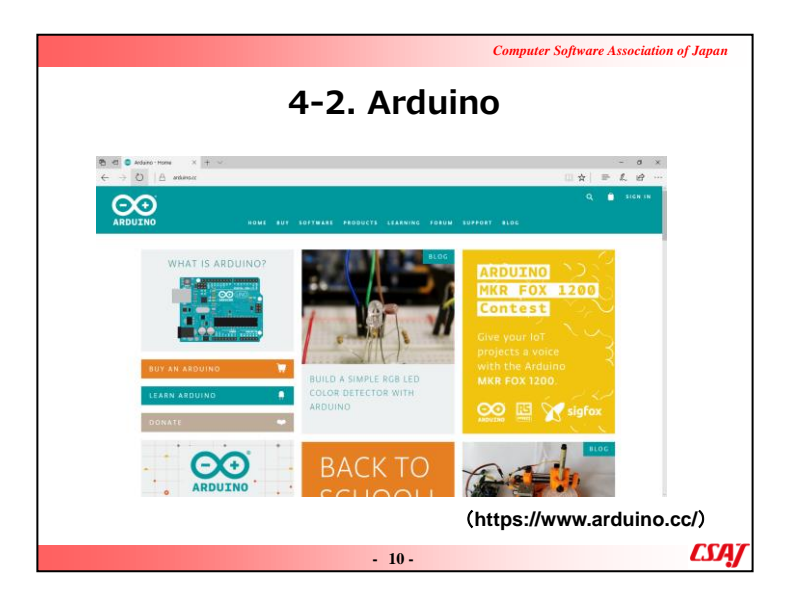

▼説明の流れ アルドゥイーノに関して概要を説明する。

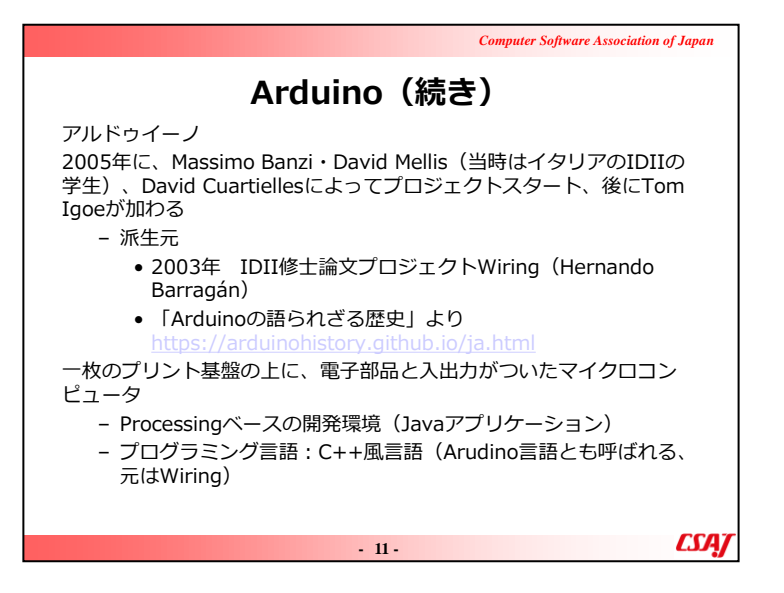

アルドゥイーノに関して概要を説明する。(続き)

# ▼補足説明

Interaction Design Institute Ivrea (IDII): Ivreaインタラクションデザイン研究所

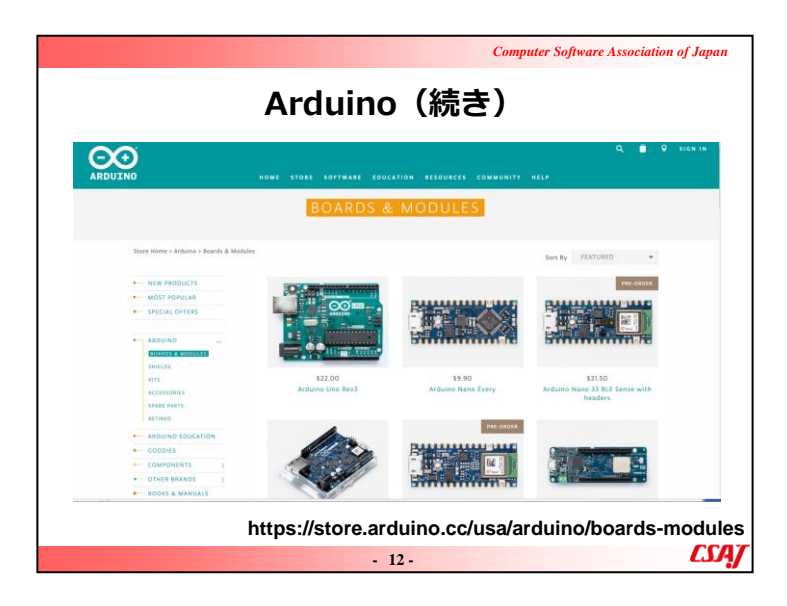

アルドゥイーノに関して概要を説明する。(続き)

|                | Computer Software Association of Japan                                                                                                    |
|----------------|----------------------------------------------------------------------------------------------------|
| Arduino        | (続き)                                                                                                    |
| Arduinoのプリント基板 | Arduinoの開発環境(IDE)                                                                                                    |
| Fritzing       | COntScheduse the  ContScheduse the  ContSchedus |
| - 13           | 3. CSAJ                                                                                                    |

「開発者は「Arduino」という名称が商標の普通名称化となることを避けたいと考えており、許諾無く派生製品にArduinoを使うことを禁じている」とのことを紹介。したがって、〇〇inoという互換品が多く出回っている。

|                                                                           | Computer Software Association of Japan                                          |
|---------------------------------------------------------------------------|---------------------------------------------------------------------------------|
| Ardı                                                                      | uino(続き)                                                                        |
| IO<br>デジタルIO 0~13<br>アナログIO 0~5<br>※へのあるデジタルピンはF<br>調)が使えるピンを表す。ji<br>える。 | (最大負荷 4 0 mA)<br>PWM (Plus Width Modulation : パルス幅変<br>通常、3、5、6、9、10、11でPWM出力が行 |
| 電源・・・外部電源またはUSB<br>3.3V出力<br>5V出力                                         | 経由で供給<br>(最大負荷50mA,一部150mA)<br>(最大負荷50mA)                                       |
| GND<br>電圧の基準(0V)<br>※電気が流れて帰ってくる場)                                        | 所のイメージ(下水)                                                                      |
|                                                                           | - 14- <b>CSA</b>                                                                |

▼補足説明 最大負荷とは、利用できる総量の説明でOK。

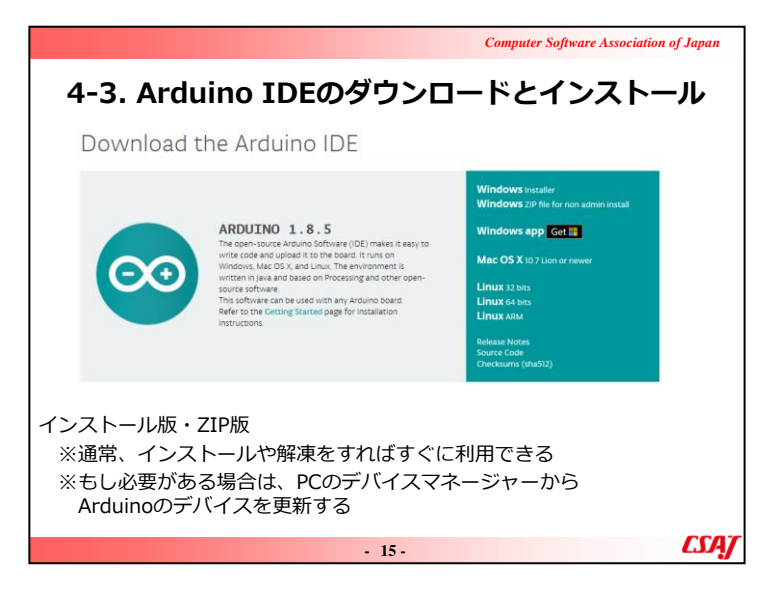

アルドゥイーノ使用におけるインストール方法を説明する。

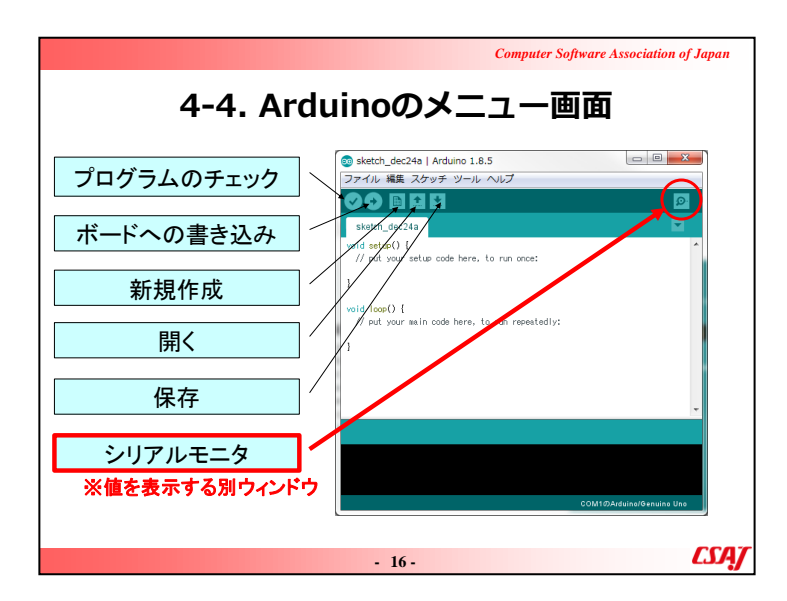

1)設定の確認

メニュー[ツール]を開きボードが「Arduino/Genuino Uno」の 設定になっていることを確認する

2) ArduinoとPCをUSBケーブルで接続したときに必要な設定

ArduinoをUSBケーブルでPCに接続したとき、シリアルポートを自身の環境のCOM番号に合わせる

メニュー[ツール]→[シリアルポート]で確認or設定

(シリアルポートはデバイスマネージャで確認できる. 通常はCOM3の場合が多い.)

3) ライブラリーのインストール時の設定

ライブラリをインクルードするときには、ZIP形式のライブラリをダウンロードして以下でインクルードする メニュー[スケッチ]→[ライブラリをインクルード]→[.ZIP形式のライブラリをインクルード]

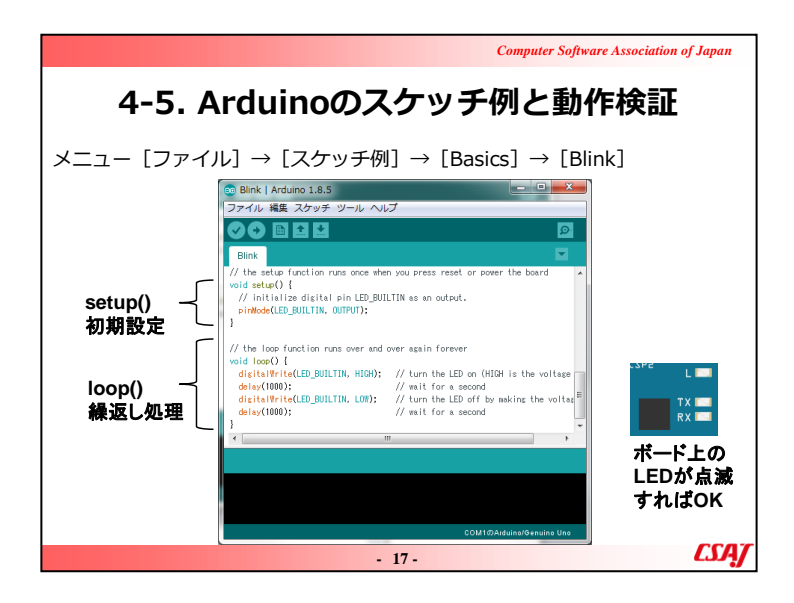

①メニュー[ファイル]→[スケッチ例]→[Basics]→[Blink] をクリックしてサンプルプログラムを開く

②PCとArduinoをUSBケーブルで接続する

メニュー[ツール]→[シリアルポート]で確認or設定

※必要があればシリアルポートを自身の環境のCOM番号 に合わせる

③メニュー[→]を押してArduinoにプログラムを書き込む

④Arduinoのボード内にあるLEDが点滅すればOK

⑤delay(1000); の数値1000の値を変えるとLEDの点滅する間隔が変わるのでやってみる

※注意点

・USBでの電源供給は不安定な点を注意しておく。→場合によっては外部電源を接続した方が動作が安定するケースがあることを紹介する。

・[シリアルポート]の選択[COM番号]に注意する。

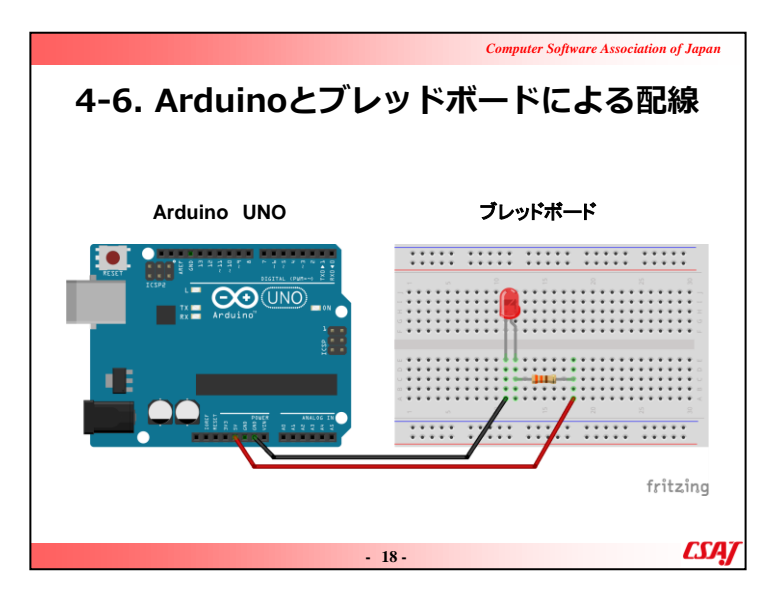

▼説明の流れ アルドゥイーノの配線について説明する。

|      |   |     |     |     |   |   |     |     |    |   |   |   |   |    |     |   |        |   |    |   | (   | Con | ıpu | ter | - S | oft | wa  | ire | A |
|------|---|-----|-----|-----|---|---|-----|-----|----|---|---|---|---|----|-----|---|--------|---|----|---|-----|-----|-----|-----|-----|-----|-----|-----|---|
| 4    | - | 7   | 7   | •   | 2 | ブ | ۱'  | /   | IJ | y | l | ŀ | 5 | 7  | ť,  |   | _      | ŀ |    | 0 | D   | ن   | Ē   | đ   | 3   | Ê   | Ĵ   | F   | Ŧ |
| 1    | • | •   | •   | •   | • | 4 |     |     |    |   |   |   |   |    |     |   | e<br>e | * |    | * | *   | *   | 4   |     |     |     |     |     | - |
|      |   |     | _   | L.  | , |   |     |     | 10 | - |   |   |   | 15 |     |   | _      | _ | 20 | _ | _   |     | 25  |     |     |     |     | 30  | - |
| - •  |   |     | • • | • • |   | ٠ | ٠   | ٠   | *  | ٠ | ٠ | ٠ | ¥ | ٠  | ٠   | ٠ | ٠      | ٠ | ٠  | • | • • | • • |     | ٠   | ٠   | ٠   | ٠   | ٠   |   |
|      |   |     |     |     |   | 1 | 1   | 1   | -  | 1 | 1 | 1 | 1 | 1  | 1   | 1 | 1      | 1 | 1  | 1 |     |     |     | 1   | 1   | 1   | 1   | 1   |   |
| 5 -  |   |     |     |     |   |   |     |     | ÷  | ÷ | ÷ | ÷ | ÷ |    | ÷   | ÷ | ÷      | ÷ | ÷  | ÷ | •   |     |     |     |     | ÷   |     |     |   |
| u. * |   | •   |     | •   | • | * | ٠   | ٠   | *  | • | • | • | * | ٠  | ٠   | ٠ | ٠      | ٠ | •  | • | • • | • • | •   | *   | ٠   | ٠   | ٠   | ٠   |   |
|      |   |     |     |     |   |   |     |     |    |   |   |   |   |    |     |   |        |   |    |   |     |     |     |     |     |     |     |     |   |
|      |   |     |     | 0   |   |   | 1   | 1   | 1  | 1 | 1 | 1 | 1 | 1  | 1   | 1 | 1      | 1 | 1  | 1 |     |     |     | 1   | 1   | 1   | 1   | 1   |   |
| 0.0  |   |     |     |     |   |   |     |     |    | • | • | • |   |    | ÷   | * |        |   | •  | • | •   |     |     |     |     | ÷   |     |     |   |
|      |   |     |     | • • |   |   | ٠   | ٠   | ٠  | ٠ | ٠ | ٠ | ٠ | ٠  | ٠   | ٠ | ٠      | ٠ | ٠  | • | • • | • • |     | ٠   | ٠   | ٠   | ٠   | ٠   |   |
| < •  |   |     | 1   |     |   | • |     | ٠   | ٠  | ٠ | ٠ | ٠ | ٠ | ٠  | ٠   | ٠ | ٠      | ٠ | ٠  | • | • • | • • |     | ٠   | ٠   | ٠   | ٠   | ٠   |   |
|      |   |     |     |     |   |   |     |     |    |   |   |   |   |    |     |   |        |   |    |   |     |     |     |     |     |     |     |     |   |
| 4    | • | •   | ٠   | •   | ٠ | 4 | • • |     |    |   |   |   |   |    |     |   |        | ٠ |    | ٠ | ٠   | ٠   | 4   | • • |     |     |     | •   |   |
| 4    | • | • · | ٠   | •   | • | 4 | • • | 1.4 | •  |   |   |   |   |    | • • |   |        | ٠ |    |   | ٠   | ٠   | 4   | • • | • • | • • | • • | •   |   |
|      |   |     |     |     |   |   |     |     |    |   |   |   |   |    |     |   |        |   |    |   |     |     |     | f   | ri  | it  | Z   | ۱ı  | ŋ |
|      |   |     |     |     |   |   |     |     |    |   |   |   |   |    | 19  | - |        |   |    |   |     |     |     |     |     |     |     |     |   |

アルドゥイーノの配線について説明する。(続き)

※注意点

・複雑な回路を作るときはブレッドボードの上側と下側にある+と-の回路をジャンパーピンで接続すると電源やGNDの配線がやりやすくなる。

・ブレッドボードは刺さっているようでもしっかりと刺さっていないことが多いので注意を促す。

・必要であればテスターでチェックする。

・場合によってはブレッドボードにハンダ付けしても良い点 をアドバイスする。

・e-learningで予習してもらったスライドのように感電すると危

険な点を再度注意する。特に、電子部品はすぐに壊れるので注意を促す。

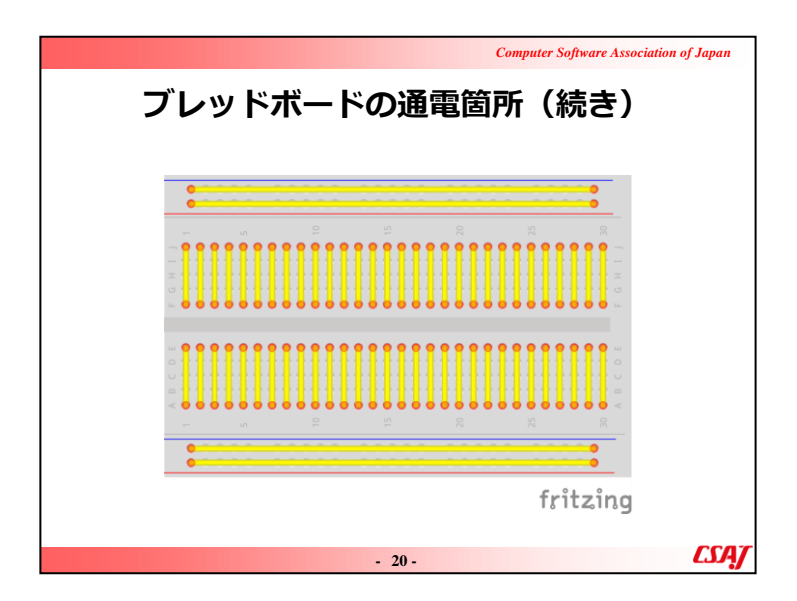

アルドゥイーノの配線について説明する。(続き)

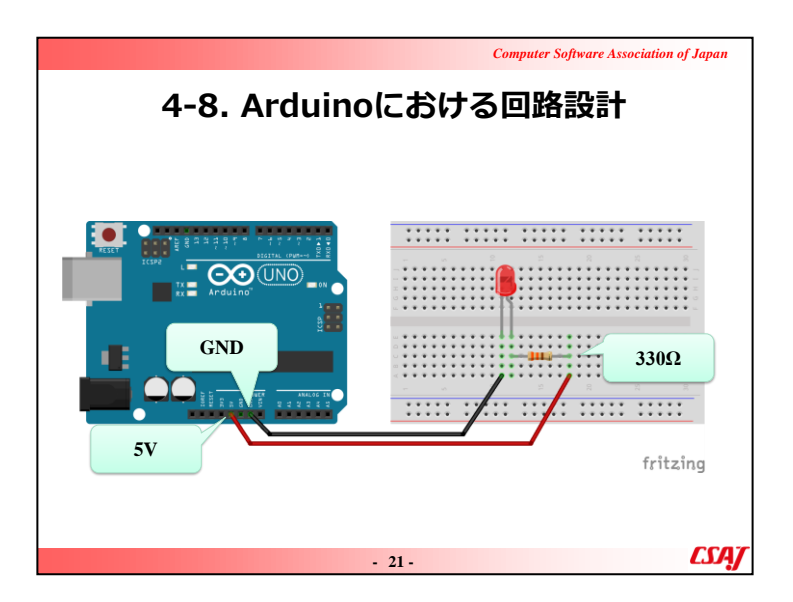

アルドゥイーノの配線について説明する。(続き)

▼補足説明

【注意】抵抗を入れないとLEDが壊れる。センサーなどにも 必要な抵抗を設置する点に注意を促す。

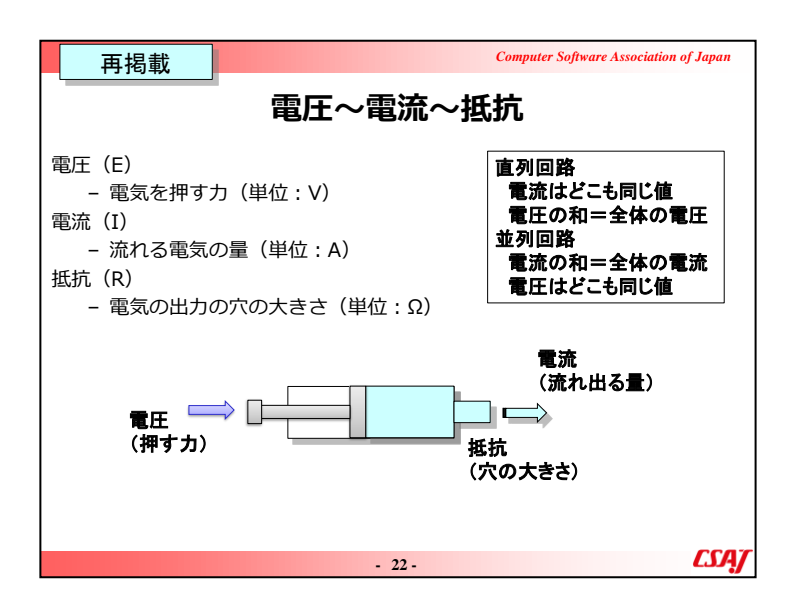

電圧と電流と抵抗のイメージは水鉄砲をイメージするとよい

1)水を押し出す力が強いと水が勢いよく飛び出る=電圧が 大きいと電流が大きくなる

水を押し出す力が弱いと水は弱くでる=電圧が小さい と電流も小さくなる

2)水を押す力が同じのとき穴の大きさが小さいと水は勢いよく飛び出る=抵抗が小さいと電流が大きくなる

水を押す力が同じのとき穴の大きさが大きいと水は弱

く出る=抵抗が大きいと電流は小さくなる

これらの特性を踏まえると、回路を流れる電流の大きさを調整することができる. つまり、

3) 流したい電流が目標値より大きい場合、電流を今よりも小さくしたいので、電圧を下げるor抵抗を大きくする

流したい電流が目標値より小さい場合、電流を今よりも大きくしたいので、電圧を上げるor抵抗を小さくする

※通常、電圧は一定なので、抵抗を付け替えることによって電流の大きさを調整する

※例えば、大きな電圧と小さな電圧で同じ大きさの電流を流したい場合、「大きな電圧だが抵抗が大きい」=「小さな電圧だが抵抗が小さい」で同じ値の電流を流すことができる.

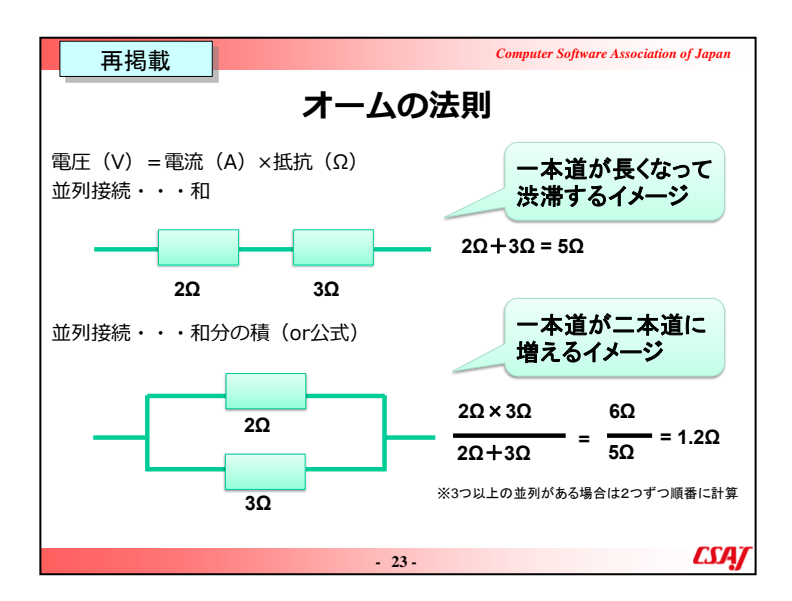

並列接続の場合、和分の積はスライド右下の計算式のように、「分子が掛け算」で「分母が足し算」になる

和分の積は2つの並列接続のときに実施するものである点 に注意する.

公式については、ここでは省略している.

【もし公式について説明するならば】 合成抵抗R0 $\Omega$ を求める公式は、 $1 \div R0 = 1 \div R1 + 1 \div R2$ +1÷R3+···+1÷Rnとなる. つまり、抵抗の値をひっくり 返したもの(逆数)を合計する. しかし、上記の和分の積を

繰り返して2つの抵抗を1つに計算していくことで、合成抵抗を求めることができる.

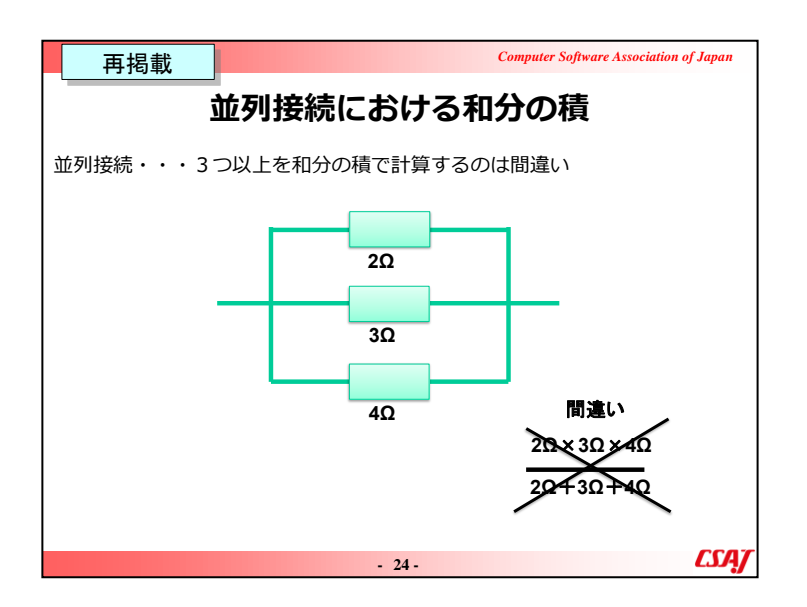

和分の積は2つの並列接続のときに実施するものである点 に注意する.例えば、3つの場合は3つ同時に計算すること はできない.つまり $(2\Omega \times 3\Omega \times 4\Omega) \div (2\Omega + 3\Omega + 4\Omega)$ は 間違いなので注意すること.3つの抵抗が並列接続してい る場合は、まず3つのうちの任意の2つを和分の積を用いて 1つに計算する.その後、計算結果の1つと残りの1つの2 つを再度和分の積で計算することになる.

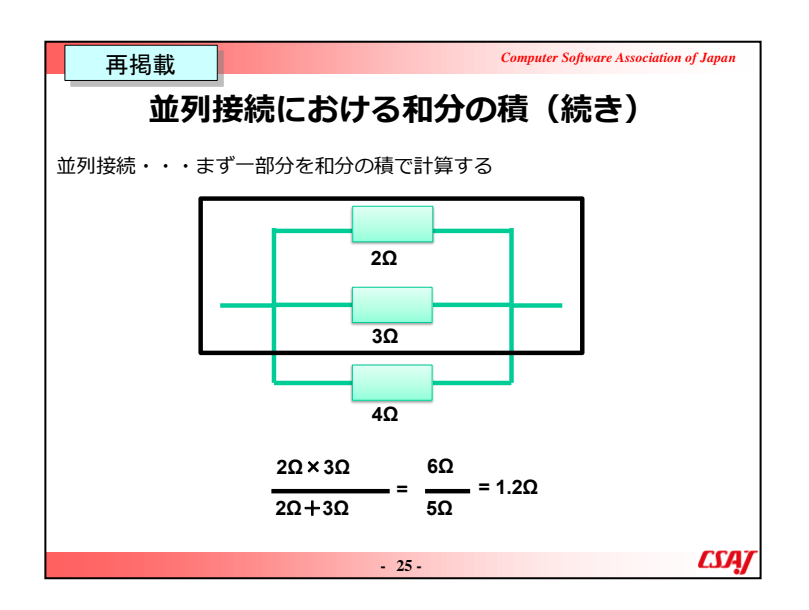

和分の積は2つの並列接続のときに実施するものである点 に注意する.例えば、3つの場合は3つ同時に計算すること はできない.つまり $(2\Omega \times 3\Omega \times 4\Omega) \div (2\Omega + 3\Omega + 4\Omega)$ は 間違いなので注意すること.3つの抵抗が並列接続してい る場合は、まず3つのうちの任意の2つを和分の積を用いて 1つに計算する.その後、計算結果の1つと残りの1つの2 つを再度和分の積で計算することになる.

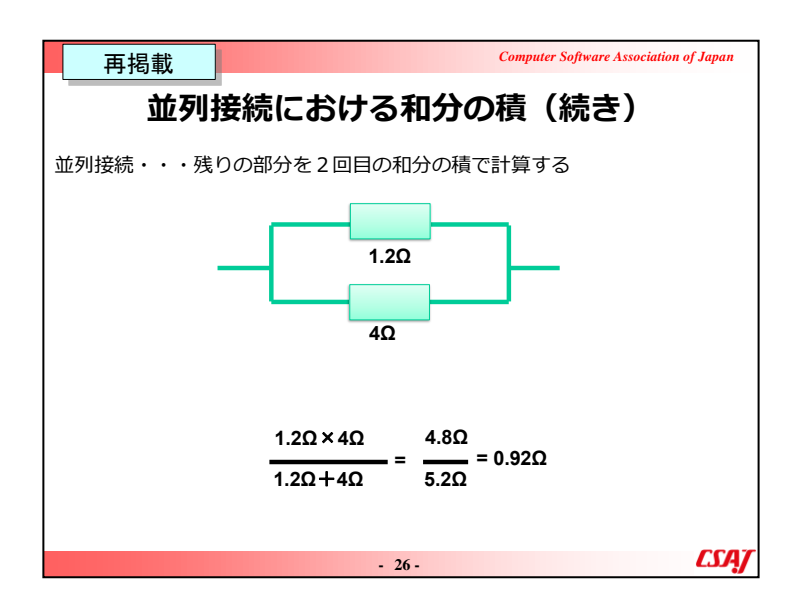

和分の積は2つの並列接続のときに実施するものである点 に注意する.例えば、3つの場合は3つ同時に計算すること はできない.つまり $(2\Omega \times 3\Omega \times 4\Omega) \div (2\Omega + 3\Omega + 4\Omega)$ は 間違いなので注意すること.3つの抵抗が並列接続してい る場合は、まず3つのうちの任意の2つを和分の積を用いて 1つに計算する.その後、計算結果の1つと残りの1つの2 つを再度和分の積で計算することになる.

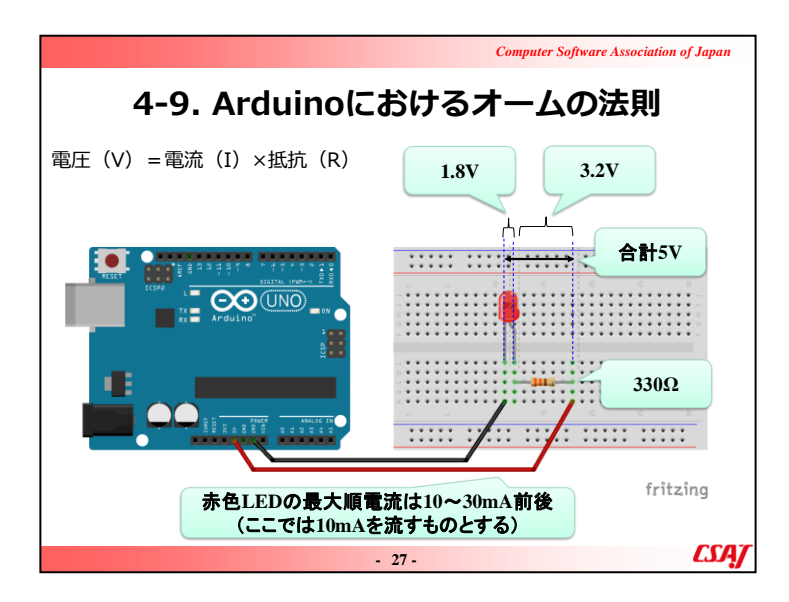

オームの法則を中心に説明する。(電圧~電流~抵抗についてはe-learningで閲覧済み)

## ▼補足説明

抵抗入りのLEDを利用する場合は、330Ωなどの抵抗を付けなくてよい場合もあることを説明する。

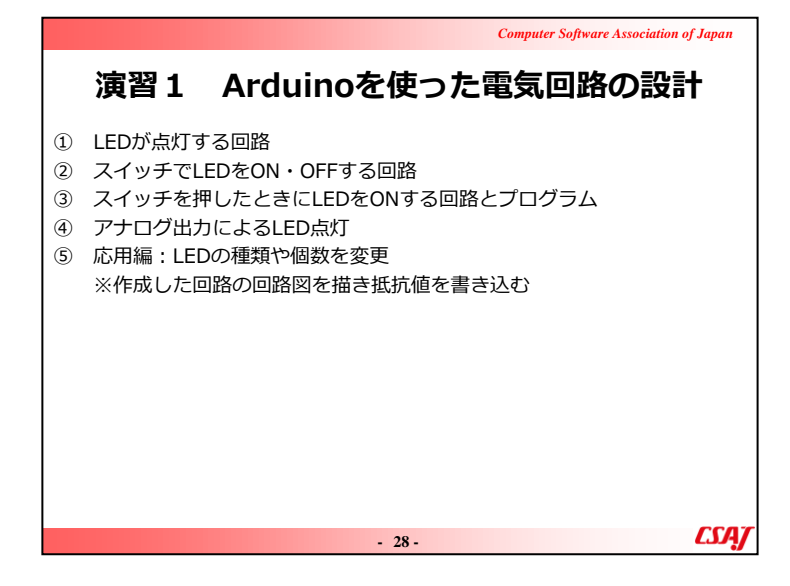

## ▼演習

できるだけ学習者自身で問題を解決するように考えてもらう →試行錯誤が講習後に自分でやるときの糧になる。

### ①LEDが点灯する回路

・LEDの+と-を間違えないように注意する。

・ジャンパーピンを刺すブレッドボードの穴の列を間違えないように注意する。

#### ②スイッチでLEDをON・OFFする回路

スイッチに正しい向きがあるので注意する。→電子部品を 取り扱うときの全般の注意に促す。

③スイッチを押したときにLEDをONする回路とプログラム ・スケッチ(プログラム)がでてきたのでスケッチの流れや関 数について説明する。

・この回路は「プルダウン」という方式になっていることを説明する。

#### ※注意

- ・「プルダウン」や「プルアップ」の簡単な説明が演習資料に載っているが、その場ですぐに理解することは難しいだろう.
- ・センサーの動作が安定しない場合、これらの利用を試してみることをすすめること。

### ④アナログ出力によるLED点灯

- ・学習者の進み具合をみてスケッチについて説明する。
- ・LEDの種類と抵抗の種類によってLEDの点灯の様子が変わる点に注意しておくこと。
- ・相性によってはLEDの微妙な点灯の変化は確認できないかもしれない。

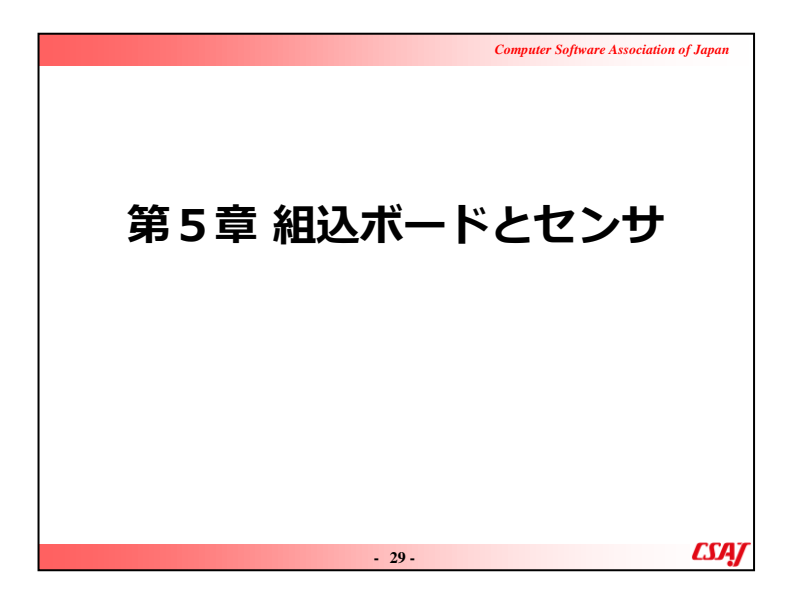

目的:

組込ボードとセンサの基本的な取り扱い方(特に組込ボードを中心)を学ぶ。

ゴール:

・組込ボードの1つであるArduinoをIDEから利用できる。

・ブレットボードを使って基本的な配線ができる。

・オームの法則を使って適切な抵抗を選ぶことができる。

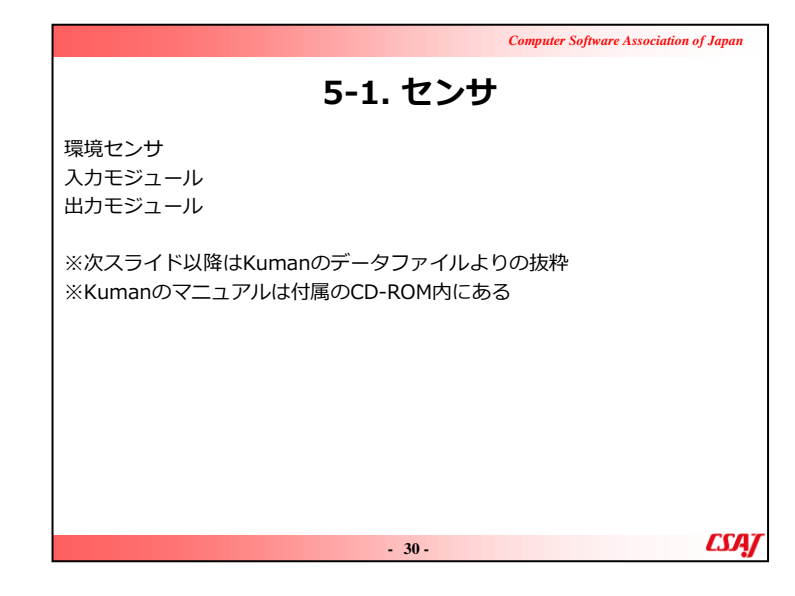

IoTにおけるセンサはデータの入り口に値することを説明 する。
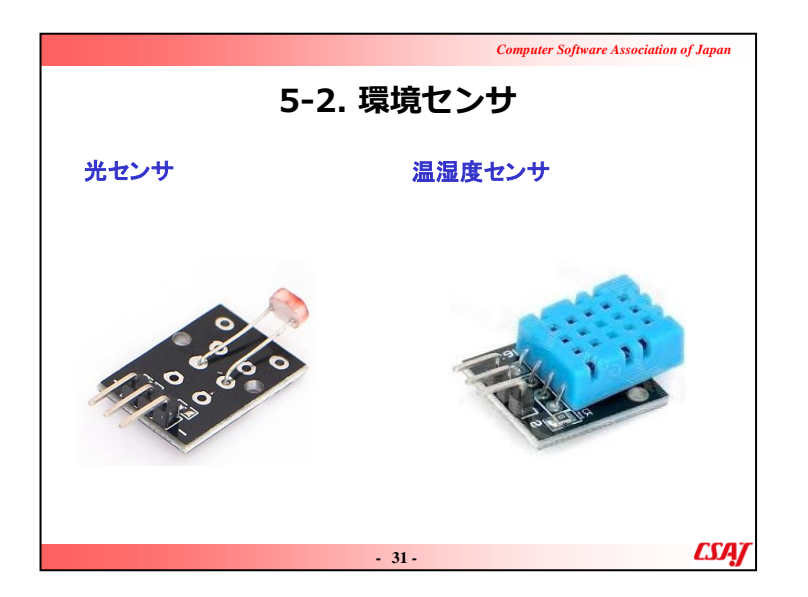

配布したセンサを種類別に分類しながら確認させる。 OSOYOOの公式サイトやKumanの公式マニュアルを例に 出しながらセンサについて確認していく。

※注意点

ただし、公式サイトや公式マニュアルにはすべてが書いて ない点を確認させる。特に、外国製品ではマニュアルが十 分ではなく、日本語表記や英語表記がおかしい点や、場 合によっては適切な情報が欠けていたりする点を確認する

→自分で情報を集める必要がある。

ここでは光センサと温湿度センサについて概要を説明する。

▼補足説明

具体的にどのような状況で光センサと温湿度センサが使用されるのかを話し合ってみる。

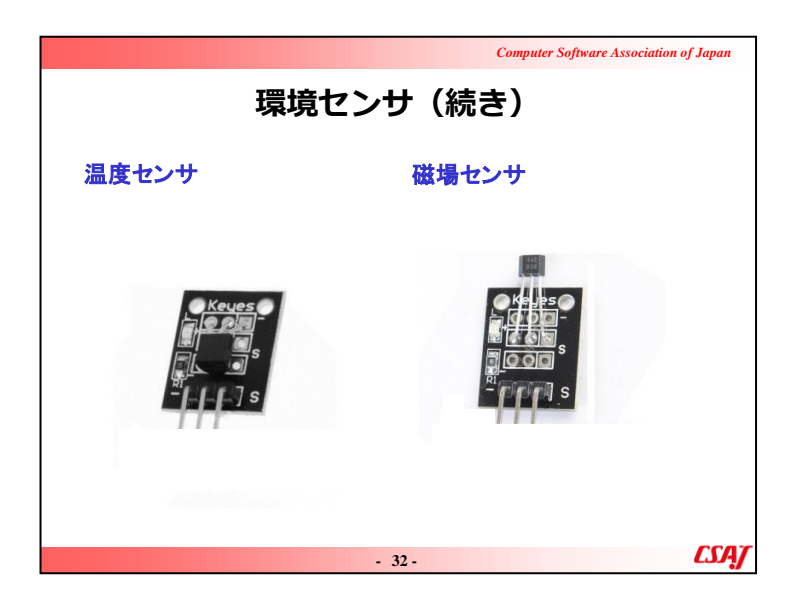

ここでは磁場センサと温湿度センサについて概要を説明。

# ▼補足説明

0

解説図について意味が分からない部分があれば解説する

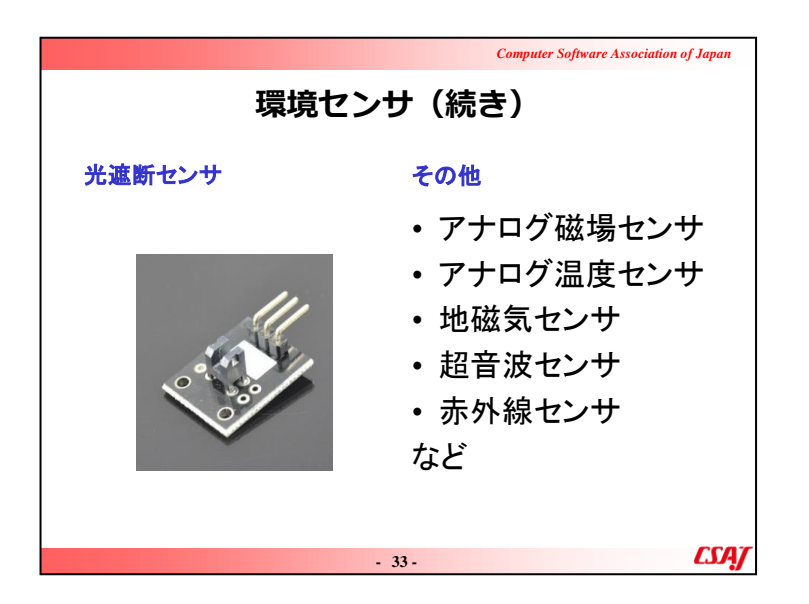

ここでは光遮断センサ、その他のセンサについて概要説明する。

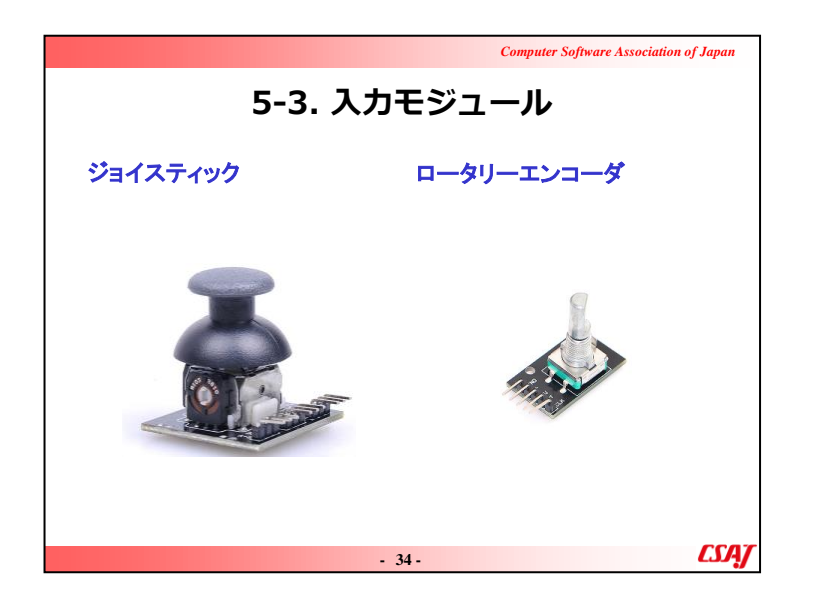

入力モジュールについて概要を説明する。ロータリーエン コーダー、ジョイスティック。

▼補足説明

ロータリーエンコーダはArduinoをはじめよう初心者実験 キット基本部品セット20in1 UNO R3互換ボード (OSOYOO)の方が使いやすいのでそちらを推奨する。

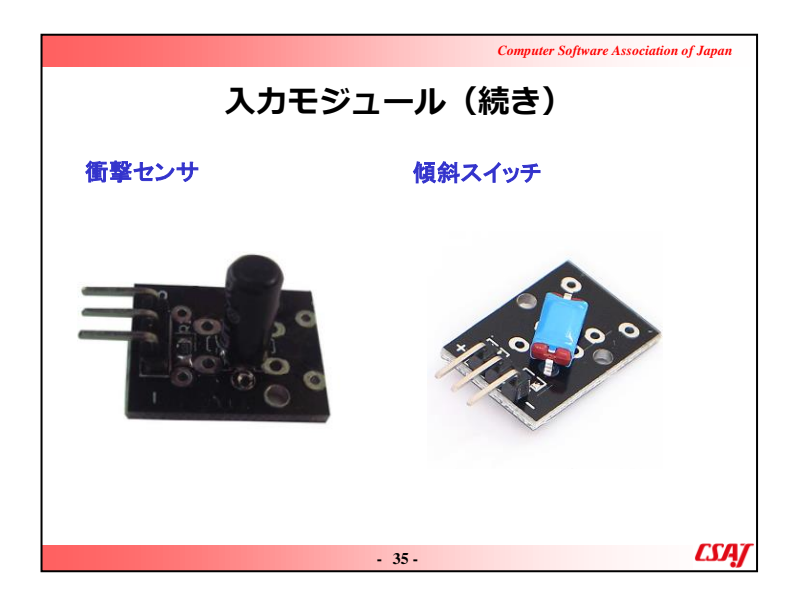

入力モジュールについて概要を説明する。衝撃センサ、傾 斜スイッチ。

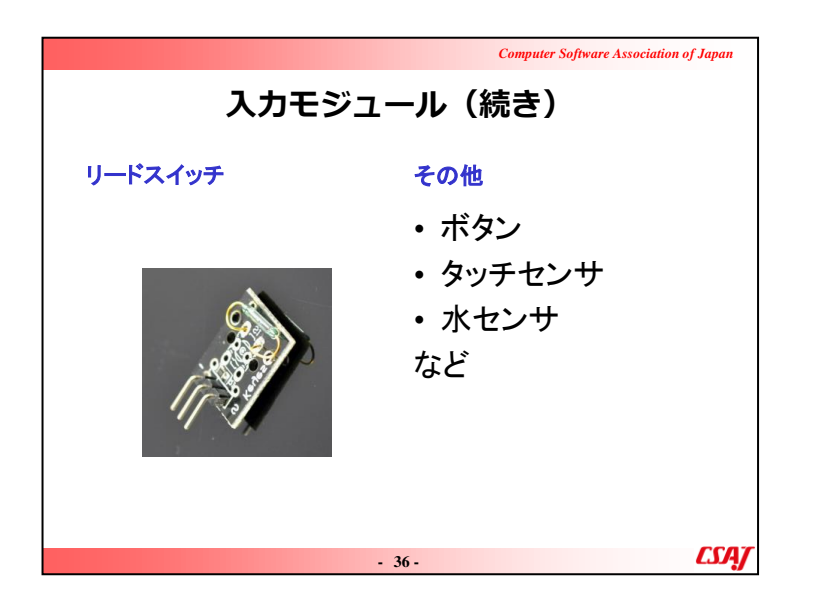

入力モジュールについて概要を説明する。リードスイッチ、 その他。

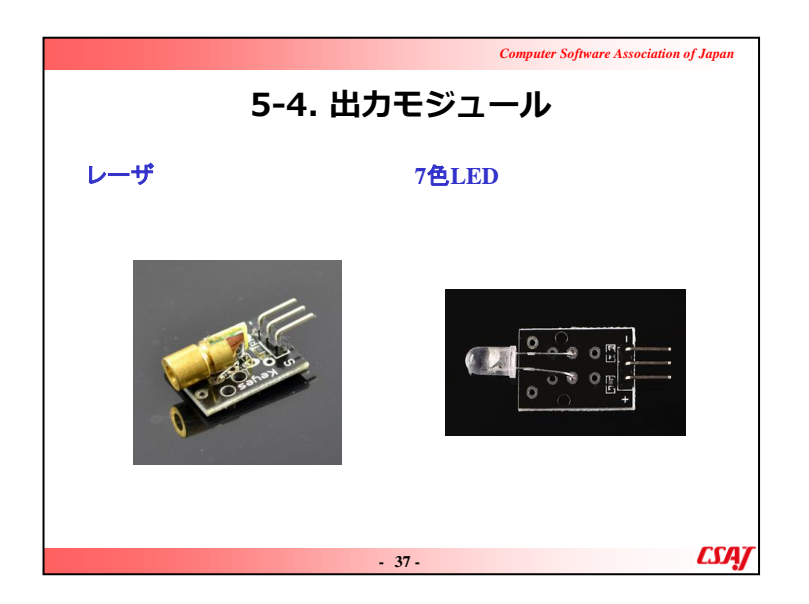

出力モジュールについて概要を説明する。レーザー、7色 LED。

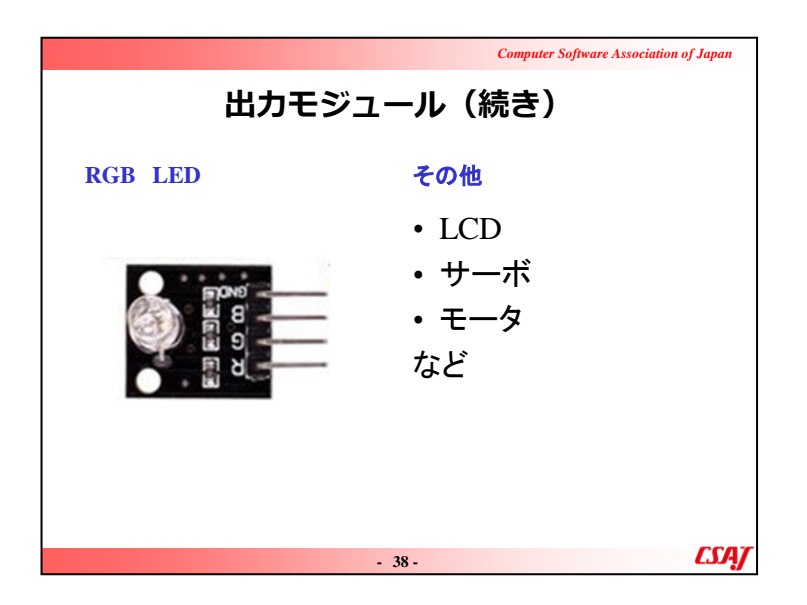

出力モジュールについて概要を説明する。RGB、その他。

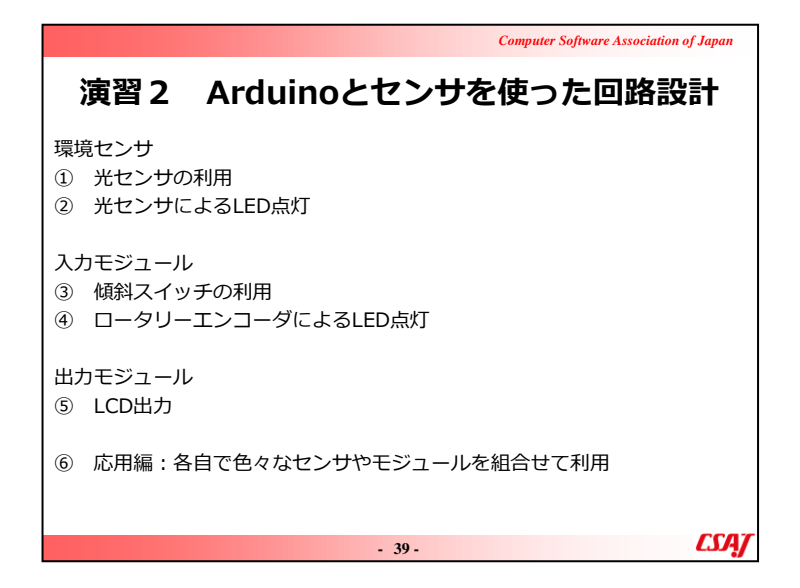

▼演習

#### ①光センサの利用

1.環境センサの例として光センサを利用してみる 2.新しく 出てきたスケッチの関数を説明する。

#### ②光センサによるLED点灯

1.回路が複雑になってくるので学習者が配線する時間を 十分に確保する。

2. スケッチ内のインプットとアウトプットのピン番号を確認さ

せ、関数の引数として与えてある点を確認させる。

#### ③傾斜スイッチの利用

1.入力モジュールの例として傾斜スイッチを利用してみる。

・物理的な現象が数値化されている点を確認させる。

・センサにも誤差があるので、それを体感で確認させる。

#### ④ロータリーエンコーダによるLED点灯

1. 新しく出てきたスケッチの関数を説明する。

・OSOYOOのロータリーエンコーダの方が配線が楽なので、こちらを使う点を注意させる。

## ⑤LCD出力

1. 出力モジュールの例としてLCDを利用してみる。

2. ライブラリのダウンロードがあるので講師と一緒に動作させる.

・ライブラリのインストールは頻繁にあるので、新しいセンサやモジュールを利用する際にはライブラリの有無を調べるように注意を促す。

・LCDを利用する場合には、LCDのレジスタ(I2Cアドレス)を指定する必要がある.

・I2CはI2Cのことで、アイ・スクエアー・シー、アイ・スクエアード、シー、アイ・ツーシーなどと呼ばれる。

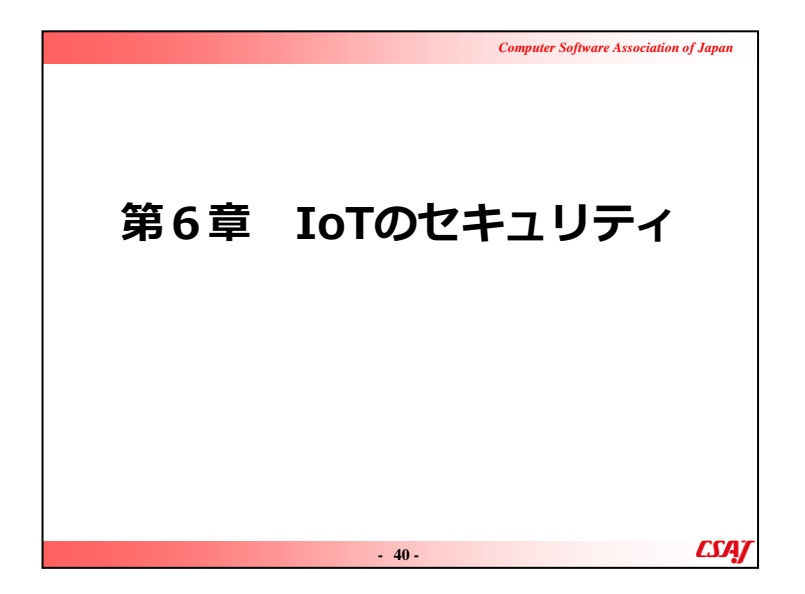

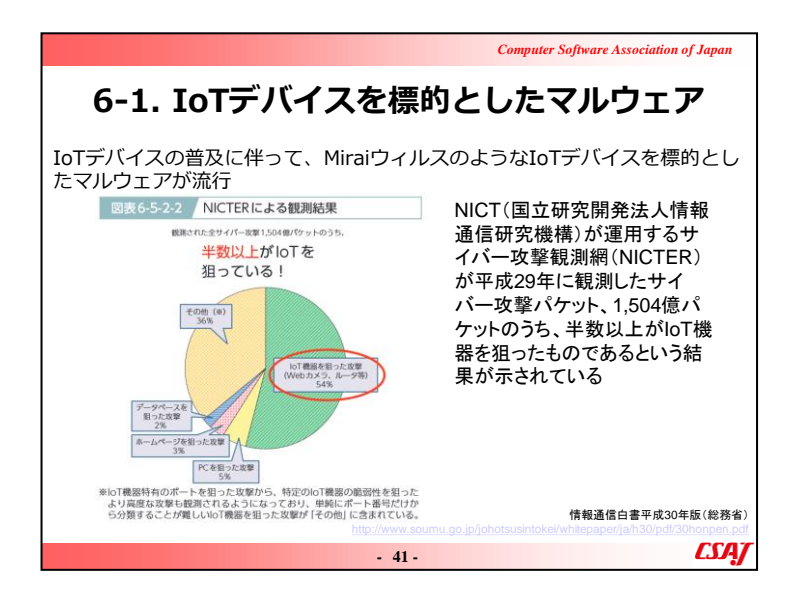

| Compute                                                                                                    | er Software Association of Japan |
|----------------------------------------------------------------------------------------------------|----------------------------------|
| 6-2. Miraiウィルス                                                                                                    |                                  |
| Miraiウィルス<br>IoTデバイスに感染しボットネットを作るマルウェア<br>ボットネットから攻撃目標に対してDDoS攻撃を行う<br>2016年にMiraiウィルスのボットネットが発見される<br>プロバイダやIT企業,ジャーナリストなどへの大規模<br>観測された          | かつ破壊的な攻撃が                        |
| Miraiウィルスの挙動<br>対象外を除いてIPアドレスをランダムに走査<br>脆弱性のある機器を調査(工場出荷時・デフォルト状<br>感染したデバイスはC&Cサーバ(指令&制御)から遠<br>DDoS攻撃を実行(UDPフラット攻撃、HTTPフラット攻撃、E<br>増殖を繰り返し感染を拡大 | 態、辞書攻撃など)<br>顕操作<br>DNSフラット攻撃)   |
| - 42 -                                                                                                    | CSAT                             |

| Computer Software Association of Japan                                                               |
|----------------------------------------------------------------------------------------------------|
| Miraiウィルス(続き)                                                                                        |
| マルウェア<br>コンピュータウィルスやワーム、トロイの木馬、スパイウェア、ボット、<br>ランサムウェアなどの悪意のあるソフトウェアのこと<br>総合的な名称としてマルウェア(Malware)と呼ぶ |
| ボット<br>感染したコンピュータを外部から遠隔操作し不正アクセスの手足として利<br>用し、迷惑メールの送信や特定サイトへの攻撃などを行うプログラム                          |
| ボットネット<br>ボットに感染したコンピュータからなるネットワークはボットネットと呼<br>ばれる<br>ボットネットのコンピュータは特定サイトの一斉攻撃(DDos攻撃)などに<br>利用される   |
| - 43-                                                                                                |

| Computer Software Association of Japan                                                                                                    |
|----------------------------------------------------------------------------------------------------|
| Miraiウィルス(続き)                                                                                                    |
| DDoS攻撃<br>Distributed Denial of Service攻撃の略<br>ウィルスに感染して遠隔操作可能な複数の端末から一斉にDoS攻撃(サー<br>ビス拒否攻撃)を行う<br>UDPフラット攻撃、HTTPフラット攻撃、DNSフラット攻撃など、通信プ<br>ロトコルの手続きのパケットを一斉に大量に送りつけることで、相手が処<br>理しきれなくなりサービスが停止してしまう |
| - 44- <b>CSA</b> J                                                                                                    |

| Computer Software Association                                                                                      | of Japan    |
|----------------------------------------------------------------------------------------------------|-------------|
| 6-3. IoTセキュリティガイドライン                                                                                               |             |
| 経済産業省及び総務省が「IoT推進コンソーシアム IoTセキュリティア<br>ングルループ」を開催<br>IoTを活用した革新的なビジネスモデルを創出<br>国民が安全で安心して暮らせる社会を実現<br>必要な取組等について検討 | フーキ         |
| 「IoTセキュリティガイドライン ver1.0」が策定(平成28年7月5日)<br>https://www.meti.go.jp/press/2016/07/20160705002/20160705002.html        |             |
| - 45 -                                                                                                    | <i>CSAJ</i> |

| Computer Software Association of Japan                                                                                                    |     |
|----------------------------------------------------------------------------------------------------|-----|
| 6-4. IoTセキュリティガイドラインの目的                                                                                                    |     |
| 本ガイドラインの目的は、IoT特有の性質とセキュリティ対策の必要性を踏ま<br>えて、IoT機器やシステム、サービスについて、その関係者がセキュリティ<br>保の観点から求められる基本的な取組を、セキュリティ・バイ・デザインを<br>基本原則としつつ、明確化することによって、産業界による積極的な開発等<br>の取組を促すとともに、利用者が安心してIoT機器やシステム、サービスを利<br>用できる環境を生み出すことにつなげるもの。 | 三星  |
| なお、本ガイドラインの目的は、サイバー攻撃などによる被害発生時におけ<br>る関係者間の法的責任の所在を一律に明らかにすることではなく、むしろ関<br>係者が取り組むべきIoTのセキュリティ対策の認識を促す<br>とともに、その認識<br>のもと、関係者間の相互の情報共有を促すための材料を提供することである。                                                              | 戠   |
| 本ガイドラインは、その対象者に対し、一律に具体的なセキュリティ対策の<br>実施を求めるものではなく、守るべきものやリスクの大きさ等を踏まえ、役<br>割・立場に応じて適切なセキュリティ対策の検討が行われることを期待する                                                                                                    | 1.0 |
| - 46 - <b>CS</b> A                                                                                                    | ſ   |

| Computer Software Association of Japan |                                |                                                                                                    |  |  |  |
|----------------------------------------|--------------------------------|----------------------------------------------------------------------------------------------------|--|--|--|
| 6-5. サービス提供者のための指針                     |                                |                                                                                                    |  |  |  |
|                                        | 指針 主な要点                        |                                                                                                    |  |  |  |
| 方針                                     | IoTの性質を考慮した<br>基本方針を定める        | ・経営者がIoTセキュリティにコミットする<br>・内部不正やミスに備える                                                                                                    |  |  |  |
| 分析                                     | IoTのリスクを認識する                   | <ul> <li>・守るべきものを特定する</li> <li>・つながることによるリスクを想定する</li> </ul>                                                                                                    |  |  |  |
| 設計                                     | 守るべきものを守る<br>設計を考える            | <ul> <li>・つながる相手に迷惑をかけない設計をする</li> <li>・不特定の相手とつなげられても安全安心を確保できる設計をする</li> <li>・安全安心を実現する設計の評価・検証を行う</li> </ul>                                                  |  |  |  |
| 構築•<br>接続                              | ネットワーク上での<br>対策を考える            | <ul> <li>機能及び用途に応じて適切にネットワーク接続する</li> <li>初期設定に留意する</li> <li>認証機能を導入する</li> </ul>                                                                                |  |  |  |
| 運用•<br>保守                              | 安全安心な状態を維<br>持し、<br>情報発信・共有を行う | <ul> <li>・出荷・リリース後も安全安心な状態を維持する</li> <li>・出荷・リリース後もIoTリスクを把握し、関係者に守ってもらいたいことを伝える</li> <li>・IoTシステム・サービスにおける関係者の役割を認識する</li> <li>・脆弱な機器を把握し、適切に注意喚起を行う</li> </ul> |  |  |  |
|                                        |                                | - 47 - loTセキュリティガイドラインver1.0                                                                                                    |  |  |  |

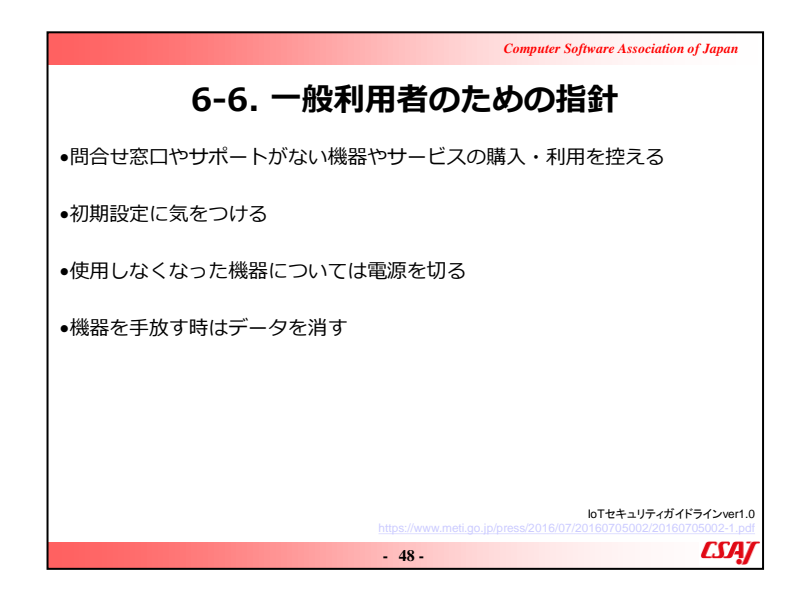

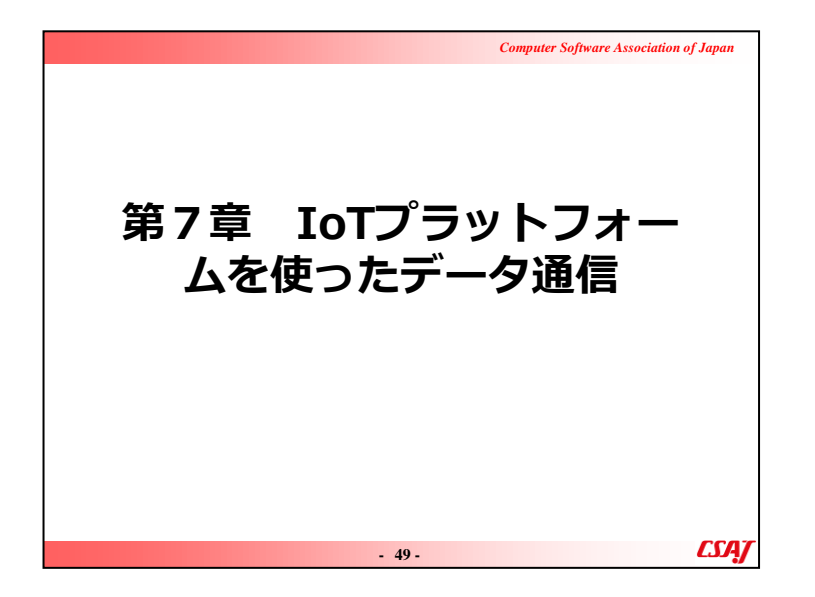

目的: IoTプラットフォームの利活用について学習する。 ゴール:

・さくらIoTプラットフォームを利用できる。

・IoTからクラウドにデータをアップロードできる。

|                                                                                                    | Computer Software Association of Japan                                                                                                    |
|----------------------------------------------------------------------------------------------------|----------------------------------------------------------------------------------------------------|
| 7-1. IoTプラッ                                                                                                    | ットフォームの例                                                                                                    |
| sakura.io                                                                                                    | ПЛ ЮТ                                                                                                    |
|                                                                                                    |                                                                                                    |
| 122302 MH-CARINE-1-AD70-7-1 RE L DOGULARMENT<br>Sakura.iOL, 通信モジュールからデータの保存/道真定<br>IoTに関わるマットワークとデータのやり取りを総合的に実用します。<br>COSSBにしてついつり取りを総合的に実用します。<br>4200000 AD10000000000000000000000000000000 | ELISTY-E'AGES<br>JARK BELAVA POTARTIC, ET MEN SER, TANDATA C.T. A.V. YA BECHTATA F.<br>D. San Contraction of the Contract of the Contract of the Con |
| -                                                                                                    | 50 - CSA                                                                                                    |

さくらのIoTプラットフォームはもとより、SORACOMやIIJ IoTサ ービスなどの他のサービスも例に出しながらIoTプラットフォー ムについて紹介する。

IoTサービスは萌芽期にあたり、頻繁にサービスが一新されているため、IoTのサービスプランは各Webサイトから紹介する。

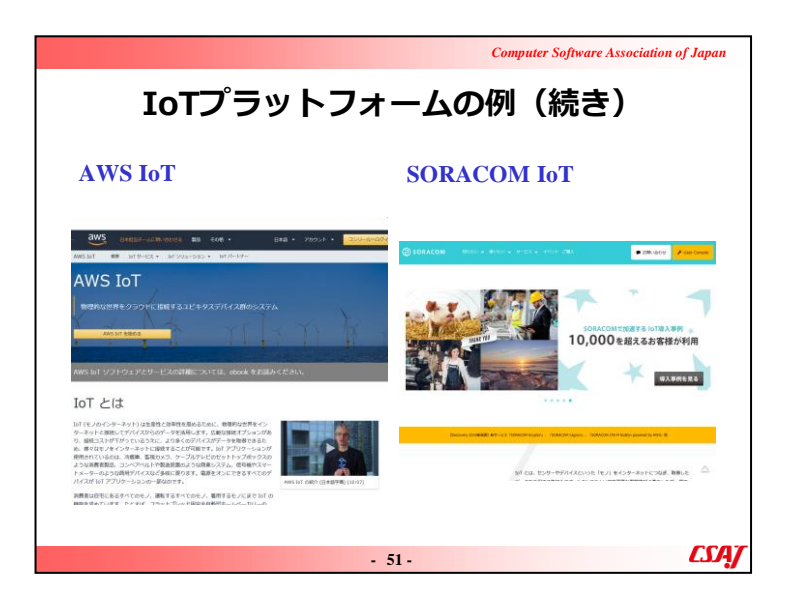

▼説明の流れAWS、SORACOMの紹介をする。

## ▼補足説明

AWSなどのとの連携はプラットフォーム側でもまだ確定していないので、本研修では紹介程度にとどめておく。

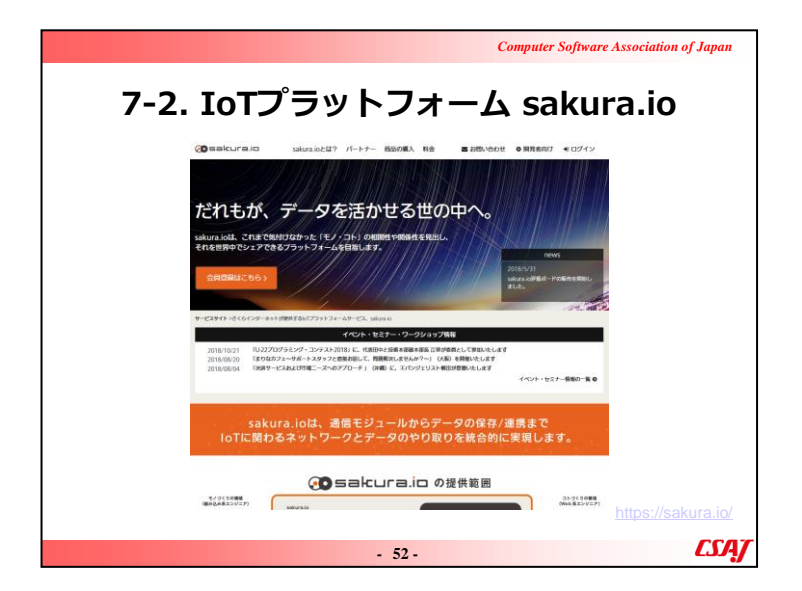

▼説明の流れSakura.io の紹介をする。

## ▼補足説明

さくらIoTプラットフォームの料金体系については特にしっかり 説明しておく。

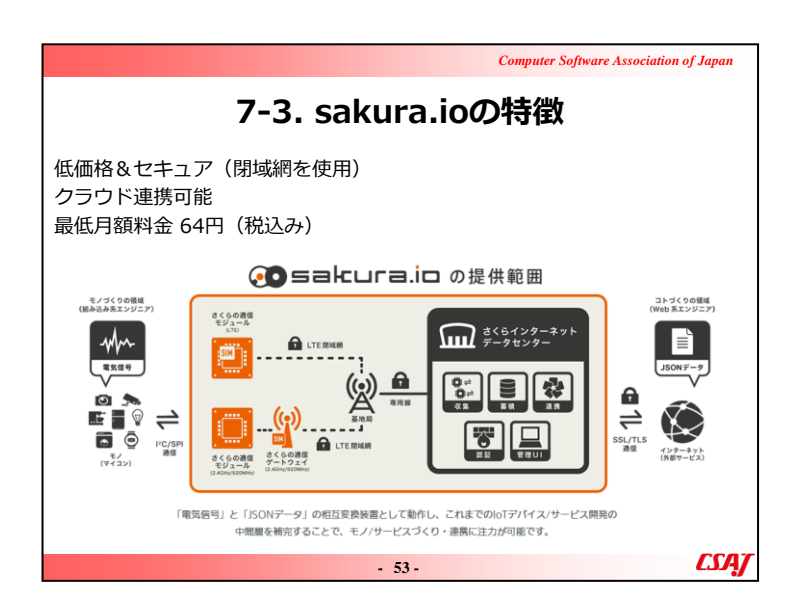

Sakura.io では様々なモノやサービスに繋げることが可能なネットワークの提供を行っている。サービス概要を説明する。

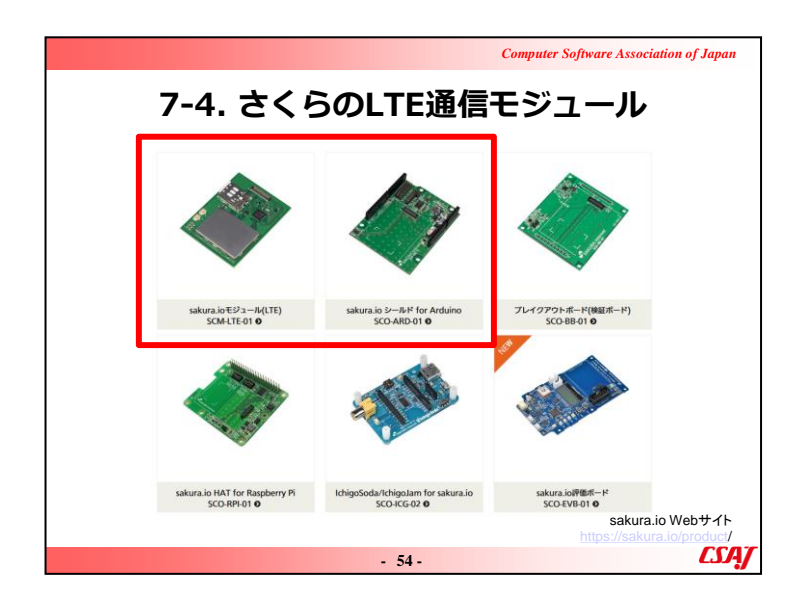

LTE通信を利用してセンサ等からサーバーへデータを送る際 に使用するモジュール。1万円弱から提供可能である。

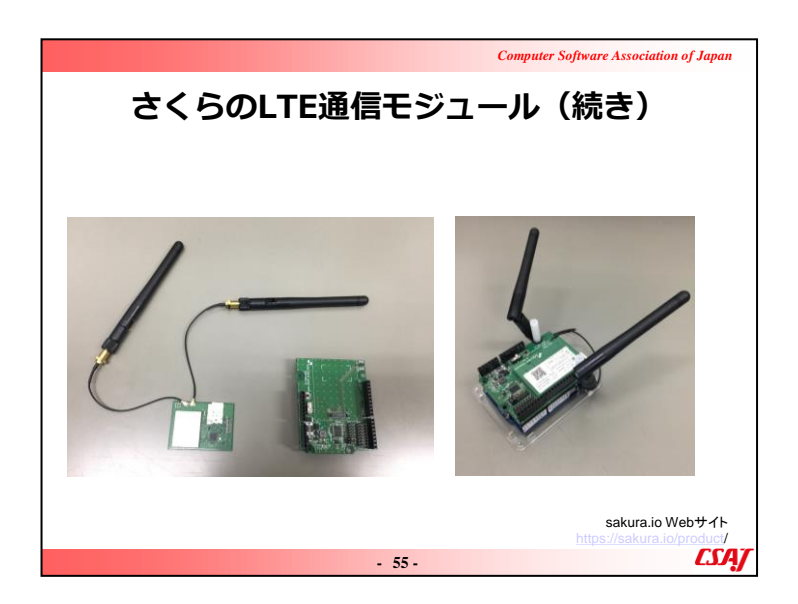

▼説明の流れ 無線通信を利用できるモジュールの説明をする。

| Computer Software Association of Japan                                                                                                    |
|----------------------------------------------------------------------------------------------------|
| さくらのLTE通信モジュール(続き)                                                                                                    |
| sakura.ioモジュール<br>LTE通信モジュール、LTEカテゴリー1(低速、小消費電力、IoT向き)                                                                                                    |
| 特徴(製品データシートより抜粋)<br>・sakura.ioにLTE網を通じてダイレクトに接続するため,ゲートウェイ装置<br>がいらない<br>・コマンドのみでデータの送受信ができ,ホストMCU側で通信プロトコルを<br>実装する必要がない<br>・ホストMCUインタフェースはI2C,SPI,およびUARTから選択可能<br>・小型モジュール(46W×34D×3H)内にLTEモデムやSIMなど必要な機能<br>をすべて内蔵<br>・待ち受け時の消費電力が低い<br>・日本国内工事設計認証および電気通信端末機器認証済み |
| - 56 - <b>CSA</b> J                                                                                                    |

▼説明の流れ Sakura.io モジュールの説明をする。

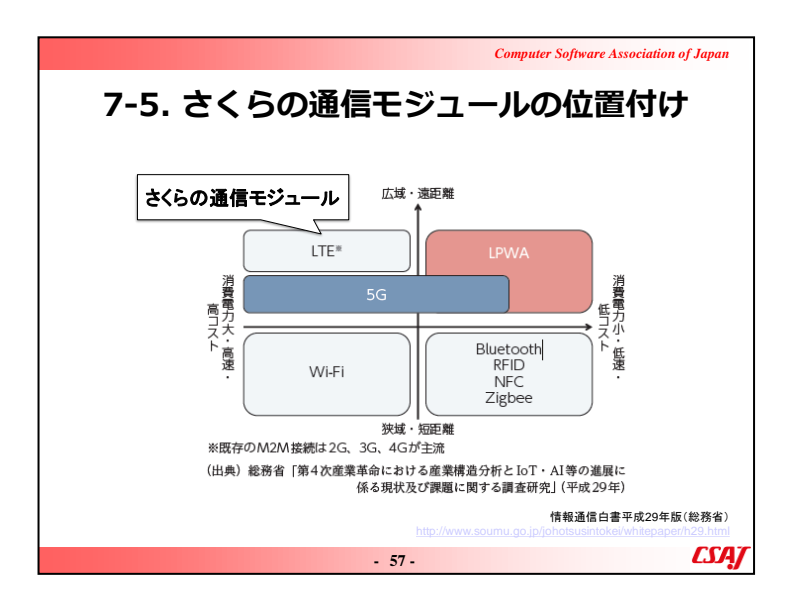

本演習で使用するのは、LPWAを活用したさくらインターネットの「さくらのIoT」

▼説明の流れ

Sakura.io で使用する通信モジュールの位置づけについて説明する。高性能であることがうかがえる。

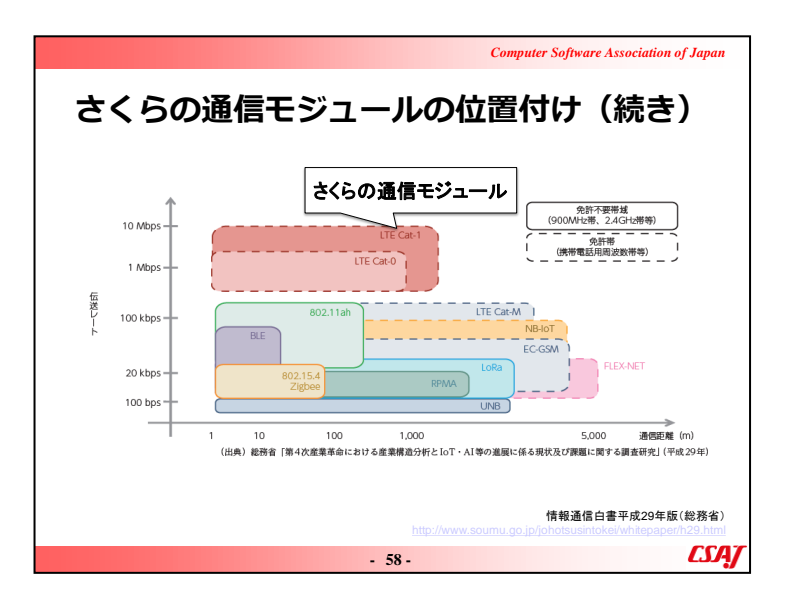

Sakura.io で使用する通信モジュールの位置づけについて説明する。(続き)

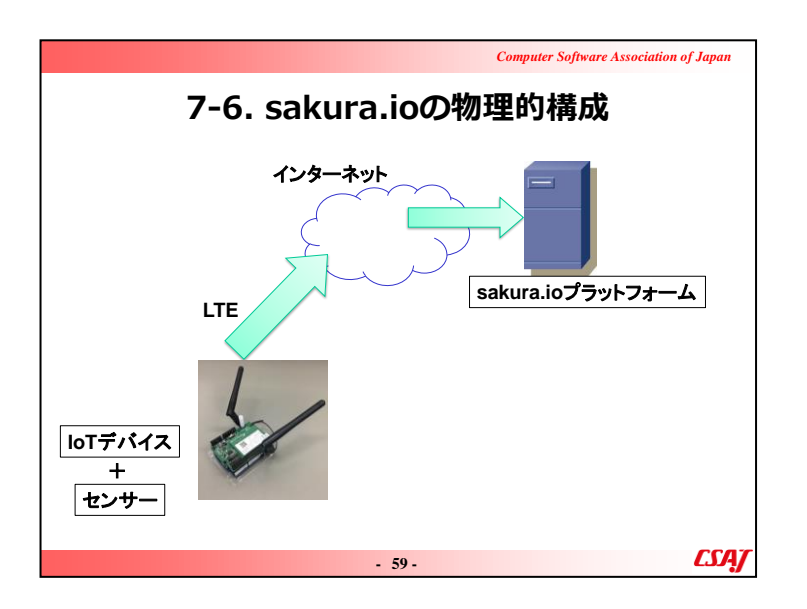

CSakura.io が管理するデータセンターのコンピューターにデ ータを集める。

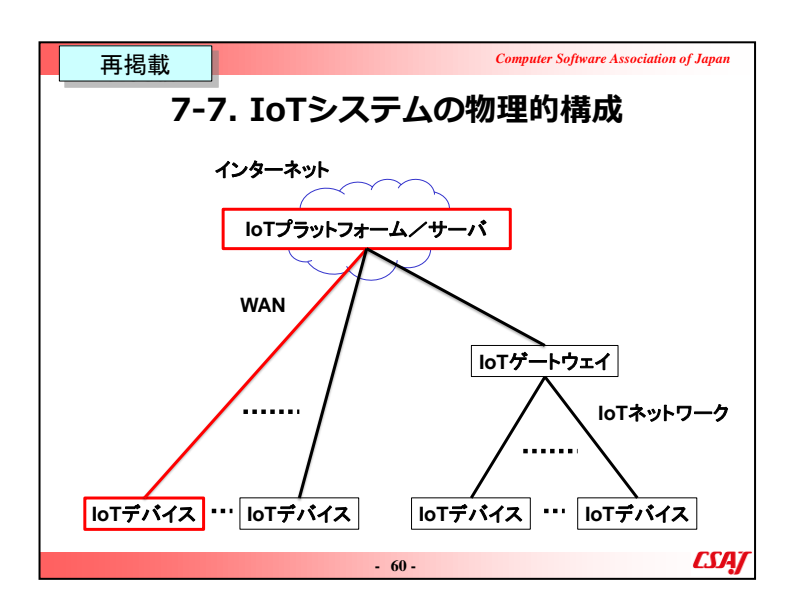

Sakura.io で使用するネットワークの基本構成を説明。途中を 経由するネットワークはインターネットだけでなく、WAN回線や LANを利用してより効率的にデータを集約することが可能であ る。

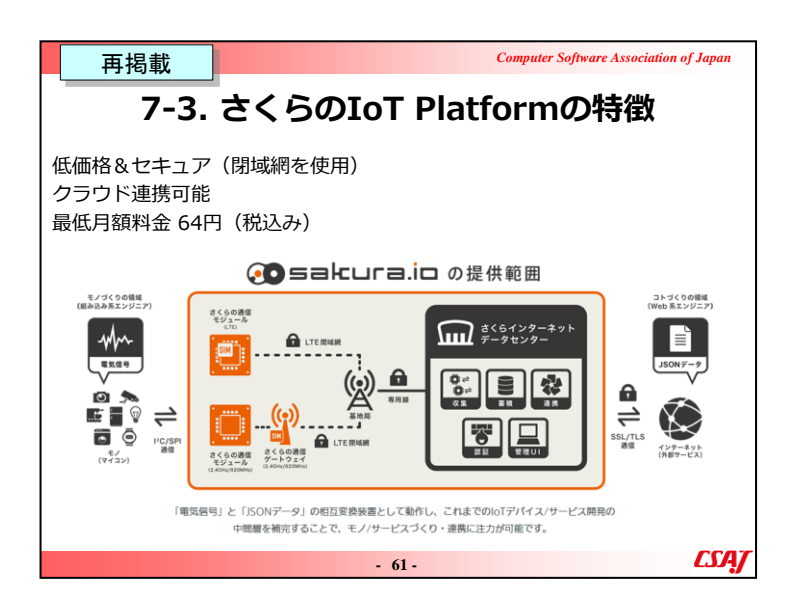

## (既出)

Sakura.io では様々なモノやサービスに繋げることが可能なネットワークの提供を行っている。サービス概要を説明する。

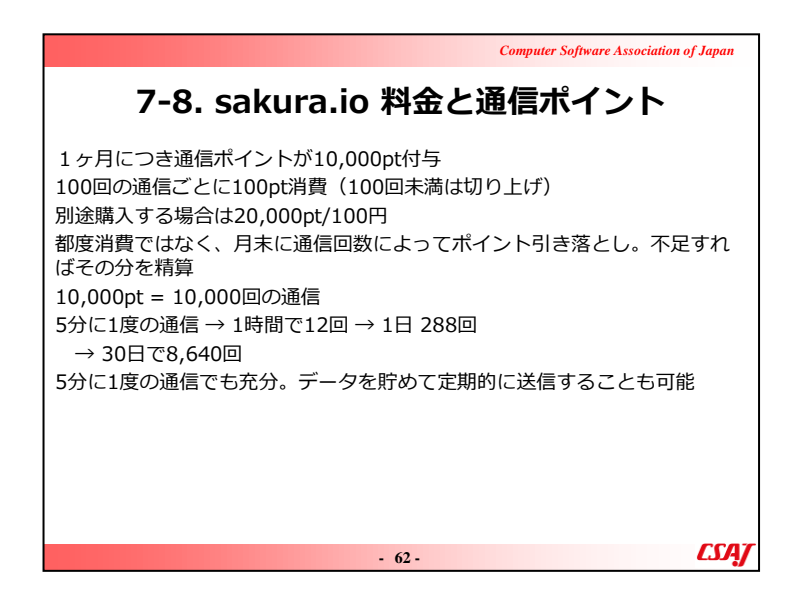

▼説明の流れSakura.io におけるコストを説明する。

| アーク・パイント管理例         ボイント管理         医セッパイント 第39,800 ア 2018年7月末期電パイント<br>10,000 ア         市場期       市県ホイント         市場期       市県ホイント         10,000 г         2016-07-31       0rt         0161-06-31       0rt         2016-08-31       0rt         2016-09-30       0rt         2016-07-31       0rt         2017-07-31       0rt         2017年7月年95日       -470-1764         2017-07-31       2017年7月年95日         12017-07-31       2017年7月年95日         2017-07-31       2017年7月年95日         2017年7月年95日       +10000pt |                                    |                              | Computer Software Association | n of Japan |
|----------------------------------------------------------------------------------------------------|------------------------------------|------------------------------|-------------------------------|------------|
| ボイント管理       39,800pt       2015#7月末規集ポイント         10,000pt       2015#07-31       2016#07-31         2015-06-31       0pt       10,000pt         2015-06-31       0pt       10,000pt         2015-07-31       0pt       10,000pt         2015-07-31       0pt       9,800pt         EEE       EQ       SQ       SY-Y=80A         2017#0717F295-2000-00       1200pt       200pt         2017-07-31       2017#0月195901-00       200pt                                                                                  | 7-9. オ                             | ポイント管                        | 理例                            |            |
| 現在のボイット39,800pt2018年7月未規載ポイット10,000pt有効用風有効用風有効用風白約用風2018-07-310pt2018-07-310pt2019-07-310pt9,800ptた服歴日付2017年7月モジュール症<br>(音びのボイット)2017-07-312017年7月モジュール症<br>(音びのボイット)2017-07-312017年7月モジュール症<br>(音びのボイット)2017-07-312017年7月モジュール症<br>                                                                                                    | ポイント管理                             | Ē                            |                               |            |
| 有効用限         有償ポイント         無償ポイント           2018-07-31         0pt         10,000pt           2018-08-31         0pt         10,000pt           2018-09-30         0pt         10,000pt           2019-07-31         0pt         9,800pt           歴歴         10000pt         10,000pt           2017-07-31         区17推7月モジョール・加         インド増減           2017-07-31         2017準5月 行ジョー         10,000pt                                                                                                    | 現 <sub>在のポイント</sub> 39<br>10,000pt | 9,800pt 2018年7月末期限           | ポイント                          |            |
| 2018-07-31     0pt     10,000pt       2018-08-31     0pt     10,000pt       2018-09-30     0pt     10,000pt       2019-07-31     0pt     9,800pt <b>REE</b> 10f     SO     st4 >> M%       2017-07-31     2017#7月=5/3=-/%     -200pt       2017-07-31     2017#3月村行分     +10,000pt                                                                                                    | 有効期限                               | 有償ポイント                       | 無償ポイント                        |            |
| 2018-08-31         Opt         10,000pt           2018-08-30         Opt         10,000pt           2019-07-31         Opt         5,800pt <b>展歴 KT ST KT ST</b> 2017-07-31         2017#7月 Fジュール通<br>信(2004"イント)         -200pt           2017-07-31         2017#8月 付持分         +10,000pt                                                                                                    | 2018-07-31                         | Opt                          | 10,000pt                      |            |
| 2018-09-30         0pt         10,000pt           2019-07-31         0pt         9,800pt           履歴         ダイント増減           2017-07-31         2017#7月 モジュール港<br>信(200パイント)         -200pt           2017-07-31         2017#8月付移分         +10,000pt                                                                                                    | 2018-08-31                         | Opt                          | 10,000pt                      |            |
| 2019-07-31 0pt 9.800pt<br>履歴<br>日付 区分 ポイント増減<br>2017-07-31 2017年8月付多分 +10,000pt                                                                                                    | 2018-09-30                         | Opt                          | 10,000pt                      |            |
| <b>履歴</b><br>日付 区分 ポイント増減<br>2017-07-31 2017年7月モジュール通 -200pt<br>信(200がイント) +10,000pt +10,000pt                                                                                                    | 2019-07-31                         | Opt                          | 9,800pt                       |            |
| 日付         区分         ポイント増減           2017-07-31         2017年7月モジュール通<br>信(2000ポイント)         -200pt           2017-07-31         2017年8月付与分         +10,000pt                                                                                                    | 履歴                                 |                              |                               |            |
| 2017-07-31 2017年7月モジュール通 -200pt<br>信(200ポイント)<br>2017-07-31 2017年8月付毎分 +10,000pt                                                                                                    | 日付                                 | 区分                           | ポイント増減                        |            |
| 2017-07-31 2017年8月 付与分 +10,000pt                                                                                                    | 2017-07-31                         | 2017年7月 モジュール通<br>信(200ポイント) | -200pt                        |            |
|                                                                                                    | 2017-07-31                         | 2017年8月 付与分                  | +10,000pt                     |            |
|                                                                                                    |                                    |                              |                               | <i></i>    |

# ▼説明の流れ Sakura.io におけるポイントを説明する。

| Computer Software Association of Japa                                                              | ın |
|----------------------------------------------------------------------------------------------------|----|
| 7-10. ライブラリとマニュアル                                                                                  |    |
| ライブラリ<br>https://github.com/sakuraio/SakuraIOArduino<br>マニュアル<br>https://sakura.io/docs/index.html |    |
| - 64 -                                                                                             | ĄŢ |

▼説明の流れ Sakura.ioの資料を説明する。
| (€) → @ @ | 0 0 a http://sakuta.io                                                                                           |                                                                               | 10 12                                                                                      | ログイ | <br>\ |
|-----------|----------------------------------------------------------------------------------------------------|-------------------------------------------------------------------------------|--------------------------------------------------------------------------------------------|-----|-------|
|           | 6-34450444 Internet<br>65-91.9-7 V8<br>84+37547453491 Selar                                                      | 959F                                                                          | <b>第</b> 用サーバ                                                                              |     |       |
|           | sakcuraio     sakcuraio     たれもが、デー     sakura iodd. これまで話がりなか     chatemere Cy エアできるプラント     なのの時にこちらゝ          | とは? パートナ 回知の<br>-タを活かせ<br>た (モノ・コト) の何の代わ<br>アオームを登場します。                      | A NB プログ<br>たる世の中へ。<br>- 今日<br>- 今日<br>- 今日<br>- 今日<br>- 今日<br>- 今日<br>- 今日<br>- 今日        |     |       |
|           | 2015/00/11 [Battstyr-988],<br>Battstyr-988],<br>2019/09/09<br>11242:597-988],<br>2019/09/06 [TU25 lanata path op | イベント・セミナー<br>こみませんが?データ注意ブッットフィ<br>こみませんが?データ注意ブット?<br>パロタミル10KY01 (第20) に、代紙 | - <b>ウークショップ信覧</b><br>- ルビ <i>よるテータ</i> 可能的ロリンズオンセミ<br>- ルビよるデータ可能的ロリンズオンセミ<br>Depで回答いたします |     |       |

| *************************************                                                                                                    |          |
|----------------------------------------------------------------------------------------------------|----------|
| Ar−∆         Image: Section 1         Image: Section 2           Section 2         Image: Section 2         Image: Section 2           Section 2         Image: Section 2         Image: Section 2           Section 2         Image: Section 2         Image: Section 2           Section 2         Image: Section 2         Image: Section 2           Section 2         Image: Section 2         Image: Section 2           Section 2         Image: Section 2         Image: Section 2 |          |
| 2 ##9 1- 2 ##EE#                                                                                                    | プロジェクト内容 |

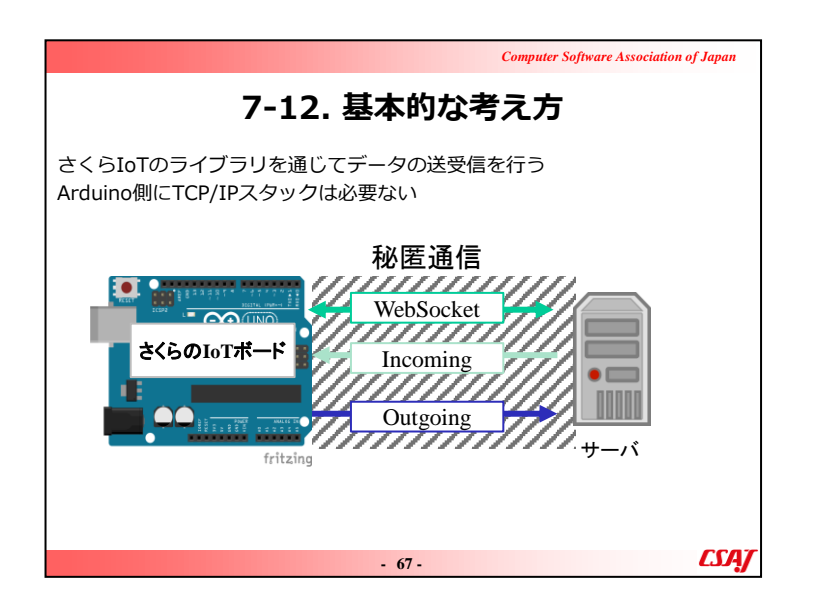

Sakura.ioの通信の基本的な仕組みを説明。これまで説明してきたWebSocketの構造を改めて振り返る。

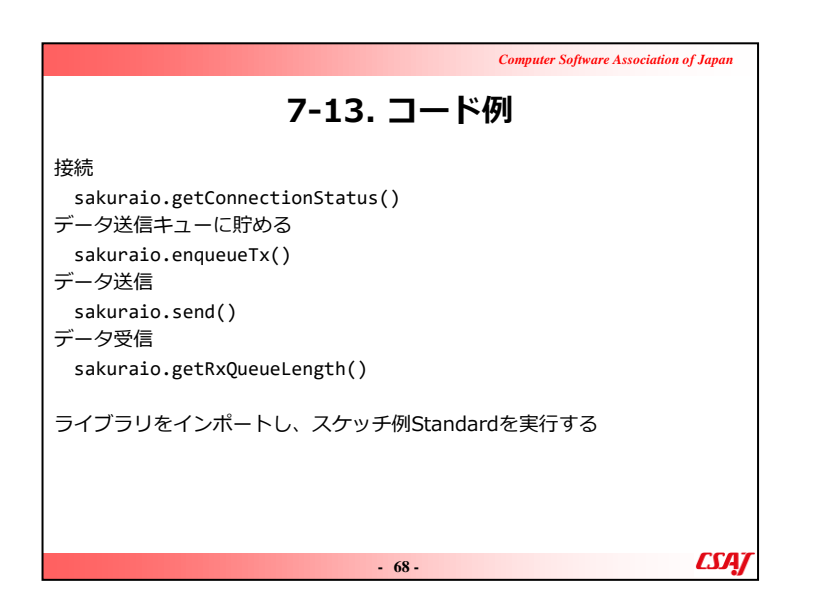

▼説明の流れ Sakura.io で利用されている通信のコード例を説明する。

|                                                                                                    | Computer Software Association of Japan |
|----------------------------------------------------------------------------------------------------|----------------------------------------|
| 7-14. 連携サー                                                                                                    | ・ビス                                    |
| WebSocket<br>コネクションを維持したままデータ送受信<br>Outgoing Webhook<br>モジュールからデータ送信<br>Incoming Webhook<br>モジュールへデータ送信<br>MQTT Client<br>DataStore API<br>AWS IoT<br>Azure IoT Hub (a) |                                        |
| 本演習ではWebSocketとIncoming Webhook <sup>?</sup>                                                                                                    | を行う                                    |
| - 69 -                                                                                                    | CSAJ                                   |

▼説明の流れ Sakura.ioの連携サービスを説明する。

| Computer Software Association of Japan                                                                                                    |
|----------------------------------------------------------------------------------------------------|
| 7-15. WebSocket                                                                                                    |
| 従来のhttp等はコネクションレスの通信プロトコル<br>WebScoketはコネクションを維持したまま通信可能なプロトコル<br>さくらのIoTで最も簡単に扱える<br>10秒に1度keepaliveを送信し、コネクションを維持(keepaliveは課金され<br>ない) |
| PHPでWebSocketを扱うのは容易<br>ただし、コマンドを都度実行したり、Webブラウザで読み込み続ける必要が<br>ある                                                                         |
| - 70 - <b>CSA</b> J                                                                                                    |

WebSocketの原理を説明し、JavaScriptで扱う方法について説 明する。jQueryとChart.jsを紹介し、JavaScriptでデータを可視 化する方法について紹介する。 ※注意点

・Chart.jsの他にも可視化ライブラリは多数あるが、ライセンスを 確認し、業務使用に対する制限を確認する。

Computer Software Association of Japan 7-16. データ形式 データ形式はすべてJSON 送信できるデータ形式は決まっている int型変数は、符号あり32bit整数のint32\_tのみ 同じく符号無しのint型変数は、uint32\_tのみ floatやdoubleはそのままでよい 参照: https://sakura.io/docs/pages/platform-specification/message.html CSA/ - 71 -

▼説明の流れ
 Sakura.io で利用しているデータ形式を説明する。

▼補足説明

さくらIoTから送られてくる、またIoTモジュールに送信するデータはすべてJSON形式。Javascriptと非常に親和性が良い。

| Computer Software Association of                                            | <sup>r</sup> Japan |
|-----------------------------------------------------------------------------|--------------------|
| 7-17. JSON例(データが単数)                                                         |                    |
| データの例____________________________________                                   |                    |
| {<br>"datetime": "2019-08-19T05:25:19.986646718Z",                          |                    |
| "module": "***********, ←─── モジュールシリアル<br>"payload": {                      |                    |
| "channels": [<br>{                                                          |                    |
| "channel": 0, ←─── 単独でもchannel[0]<br>"type": "f", ←─── データの型                |                    |
| "value": 31.864151, ← データの値<br>"datetime": "2019-08-19T04:56:20.035365877Z" |                    |
| )                                                                           |                    |
| },<br>"type": "channels"                                                    |                    |
| }                                                                           |                    |
| - 72 -                                                                      | பி                 |

▼説明の流れSakura.ioのJSON例を説明する。

# ▼補足説明

データが単数の場合でも必ずchannel[0]になるので注意が必要である。

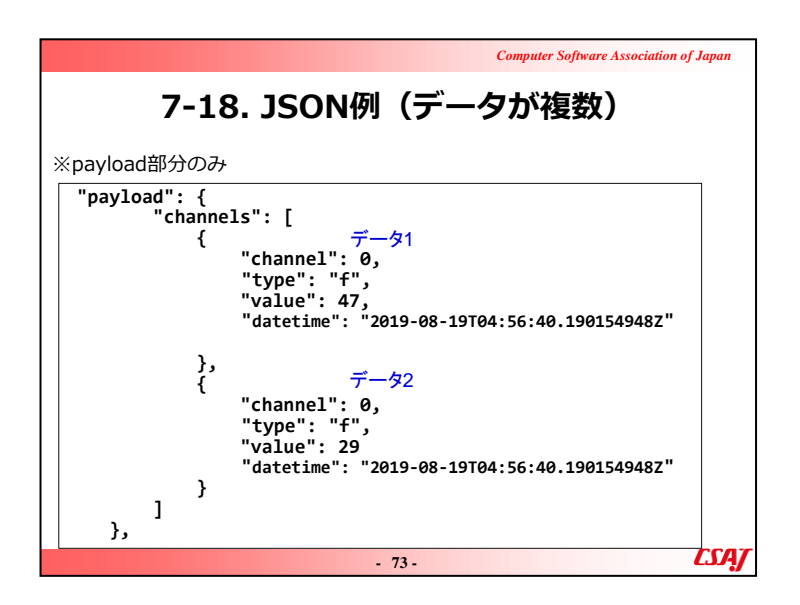

▼説明の流れSakura.ioのJSON例を説明する。

▼補足説明

データが複数の場合でもやはりchannel[0]になる。複数の場合は、1番目のchannel[0]、2番目のchannel[0]として取得する。

| Computer Software Ass                                                                  | ociation of Japan |
|----------------------------------------------------------------------------------------|-------------------|
| 7-19. 連携サービスの作成                                                                        |                   |
| sakura.ioにログインし、コントロールパネルから作成                                                          |                   |
| ホーム > プロジェクト詳細 > 連携サービスカタログ                                                            |                   |
| 外部サービスとsokura.ioを連携し、データのやり取りを行います。<br>詳しくはドキュメントをご覧ください。 # sokura.ioドキュメント - 連携サービス位置 |                   |
| WebSocket                                                                              |                   |
| Outgoing Webhook                                                                       |                   |
| Incoming Webhook                                                                       |                   |
| MQTT Client                                                                            |                   |
| Datastore API                                                                          |                   |
| AWS IOT                                                                                |                   |
| Azure IoT Hub(a):正式履提供に伴い廃止予定                                                          |                   |
| Google Cloud Pub/Sub Publisher                                                         |                   |
| Azure Event Hubs                                                                       |                   |
| Azure IoT Hub                                                                          |                   |
| - 74 -                                                                                 | <i>LSAJ</i>       |

Sakura.ioの連携サービスの作成について説明する。

| Computer Software Ass                                                                                                    | ociation of Japan |
|----------------------------------------------------------------------------------------------------|-------------------|
| 7-20. WebSocketのURLとToke                                                                                                    | en                |
| コントロールパネルで確認可能<br>外部からアクセスする際は、ここに表示されるURLとTokenが必要<br>ホーム、フロシェクト評量、選携サービス詳細<br>「パンパックイムの評問編集件で)選ザービス详細<br>「パンパックイムの評問編集件で)選ザービス详細<br>「パンパックイムの評問編集件で)選ザービスで、<br>『パンパックイムの評問編集件で)選ザービスで、<br>『パンパックイムの評問編集件で)選ザービスで、<br>『パンパックイムの評問編集件で)選ザービスで、<br>『パンパックイムの評問編集件で)選ザービスで、<br>『パンパックイムの評価編集件での「<br>WebSocket | 要                 |
| <b>泉水料塩データ(50)</b> テキンネル国家医データ (新社)                                                                                                    |                   |
| ■第三日 1931-10 977 A(O-F<br>データはありません                                                                                                    |                   |
| - 75 -                                                                                                    | CSAJ              |

Sakura.ioのWebSocketのURLとTokenについて説明する。

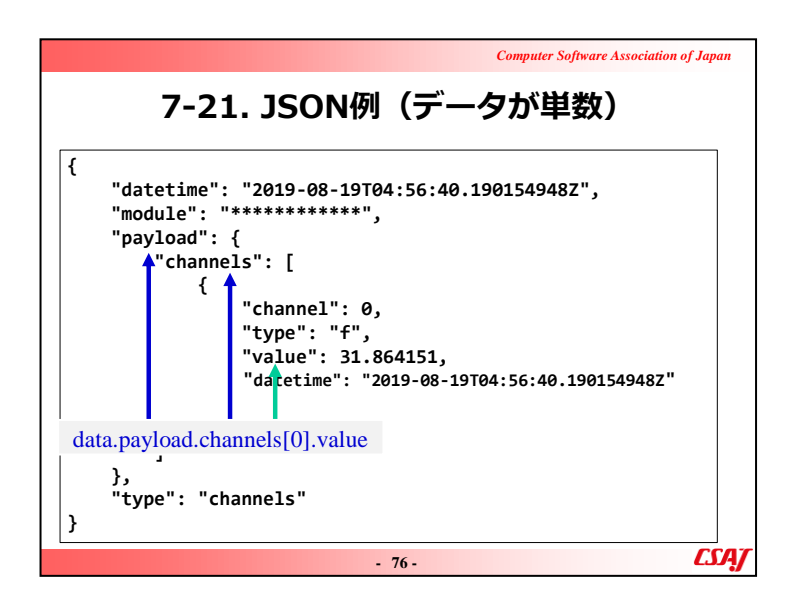

▼説明の流れSakura.ioのJSON例を説明する。

| <b>7-22. JSON例(データが複数)</b> <pre>"payload": {     "channels": [         {             "channel": 0,             "type": "f",             "value": 47,             "datetime": "2019-08-19T04:56:40.1901549482"         },         {             "channel": 1,             ¯-ダ2             "type": "f",             "data.payload.channels[1].value</pre>                                                                                                    |
|----------------------------------------------------------------------------------------------------|
| "payload": {<br>"channels": [<br>{<br>"channel": 0, $\vec{\tau} - \frac{1}{2}$ ]<br>"type": "f", data.payload.channels[0].value<br>"value": 47, "<br>datetime": "2019-08-19T04:56:40.1901549482"<br>}<br>{<br>"channel": 1, $\vec{\tau} - \frac{1}{2}$ 2<br>"type": "f", data.payload.channels[1].value                                                                                                    |
| $\begin{cases} & \vec{\tau} - \frac{1}{2} \\ & \text{"channel": 0,} \\ & \text{"type": "f",} \\ & \text{value": 47,} \\ & \text{"datetime": "2019-08-19T04:56:40.1901549482"} \\ \\ & \text{"channel": 1,} \\ & \vec{\tau} - \frac{1}{2} \\ & \text{"type": "f",} \\ & \text{value": 47,} \\ & \text{value": 47,} \\ & \text{value": 47,} \\ & \text{value": 47,} \\ & \text{value": 47,} \\ & \text{value": 47,} \\ & \text{value": 47,} \\ & \text{value": 47,} \\ & \text{value: 7,} \\ & \text{value: 7,}$ |
| "type : " $\tau$ ", data.payload.channels[0].value<br>"value": 47,<br>"datetime": "2019-08-19T04:56:40.1901549482"<br>},<br>{<br>"channel": 1, $\tau - \sigma 2$<br>"type": "f", data.payload.channels[1].value                                                                                                    |
| },<br>{<br>"channel": 1, $\vec{\tau} - \beta 2$<br>"type": "f",<br>"volue": 20<br>data.payload.channels[1].value                                                                                                    |
| "type": "f", data.payload.channels[1].value                                                                                                    |
| value . 25,                                                                                                    |
| "datetime": 2019-08-19T04:56:40.190154948Z"                                                                                                    |
| )<br>},                                                                                                    |
|                                                                                                    |

▼説明の流れ Sakura.io のJSON例を説明する。

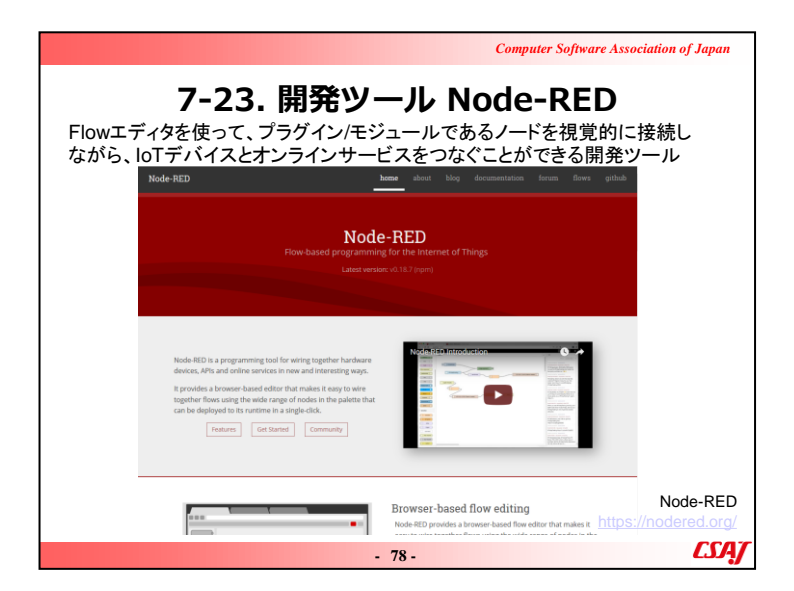

Sakura.ioの開発ツールNode-REDを説明する。

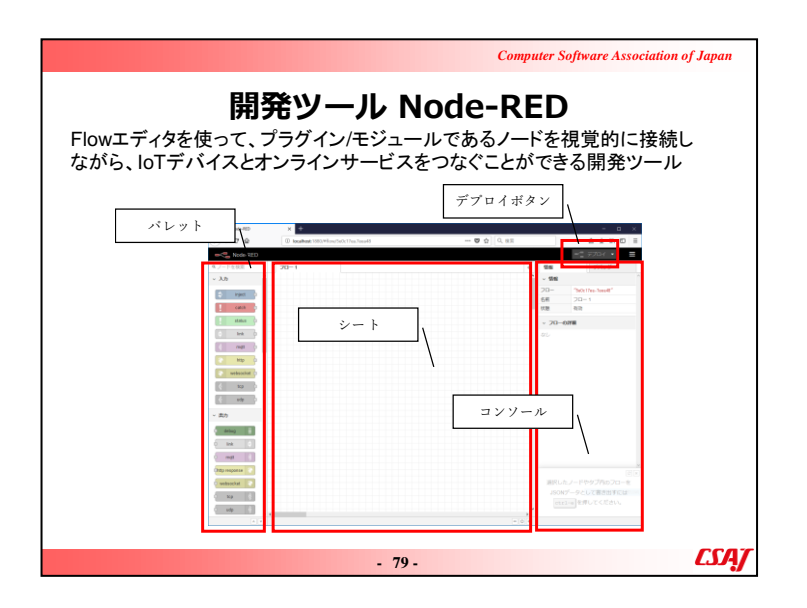

Sakura.ioの開発ツールNode-REDを説明する。

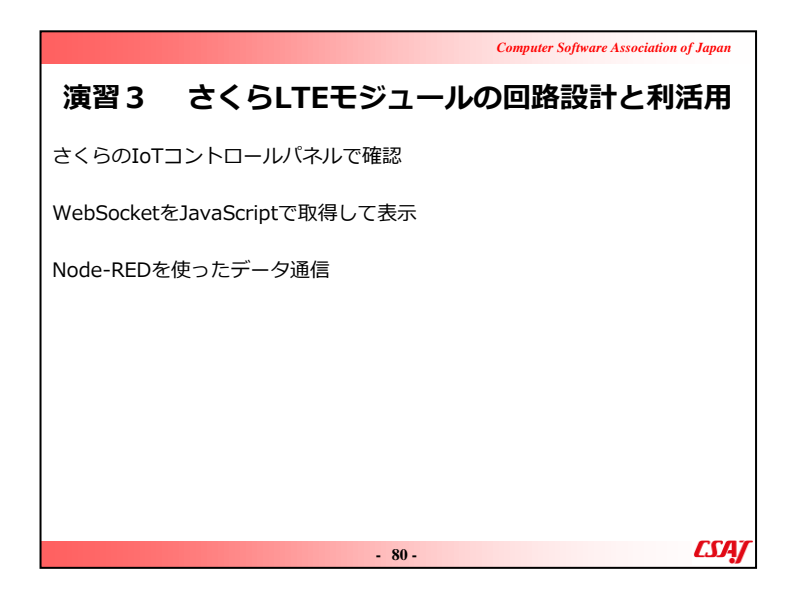

#### ▼演習

#### ①さくらのIoTコントロールパネルで確認

1.講師のナビゲートと一緒にコントロールパネルを操作する。 2.ユーザIDとパスワードの配布

### 3.注意点

・さくらLTEモジュールをArduinoにつけるとPinラベルが見えな くなるので、シールなどを使ってラベルを手書きで作成すると よい点を紹介する。

・さくらのIoTコントロールパネルはIEを推奨している点を注意 を促す。

・場合によってはACアダプタなどでArduinoに電源供給が必要かもしれない。→USBケーブルは不安定なため業者は嫌がるケースもある.

・演習時にデータのアップロード間隔をあまり狭くしないように注意を促す。→料金がほぼ青天井。

# ②WebSocketをJavaScriptで取得して表示

③JavaScriptでデータのグラフ化

1. WebSocketとJavaScriptを用いて、センサ情報の取得やグラフによる可視化をプログラムとして実装する。

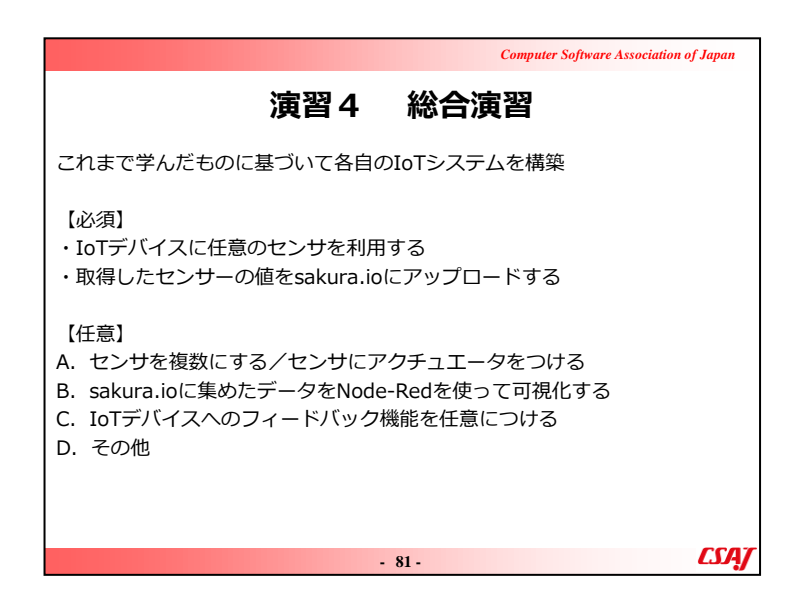

## ▼演習

1.回路作成

- ・学習者に自由に発想させて回路を組み立てさせる。
- ・時間を十分に確保する。
- ・最初の講義でやった現実世界と仮想世界の橋渡しとなるようなIoTサービスを企画させて作成させる。

2.成果物報告

・最後に成果物を学習者に発表させて情報共有して学習者に 気付きを促す。

3.振り返り

講義全体を振り返って学習した内容を確認する。